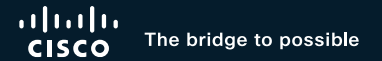

# Troubleshooting Hybrid Calendar Service

Rado Drabik, CCIE #49005 Technical Leader, Cisco Customer Experience

cisco /

BRKCOL-2494

### Cisco Webex App

#### **Questions?**

Use Cisco Webex App to chat with the speaker after the session

#### How

- **1** Find this session in the Cisco Live Mobile App
- 2 Click "Join the Discussion"
- 3 Install the Webex App or go directly to the Webex space
- 4 Enter messages/questions in the Webex space

# Webex spaces will be moderated until February 24, 2023.

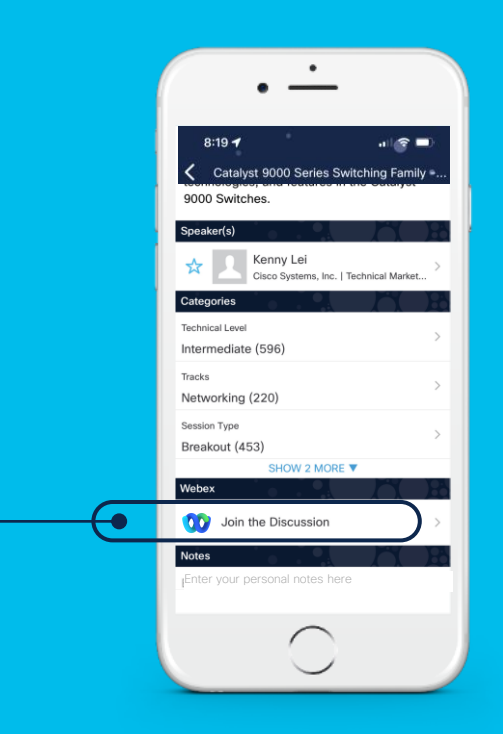

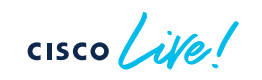

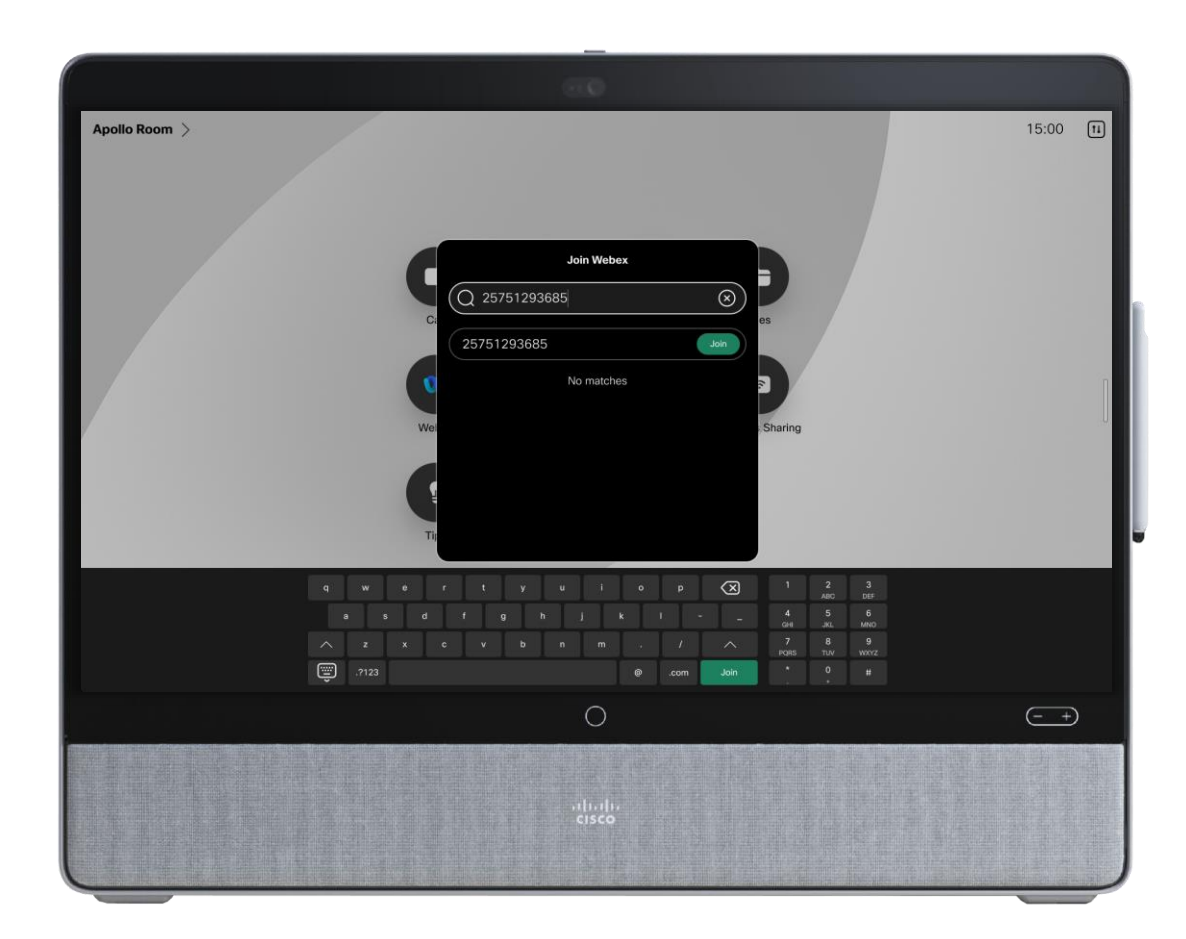

#### 

-- Do not delete or change any of the following text. --

#### When it's time, join your Webex meeting here.

Meeting number (access code): 2575 129 3682 Meeting password: ePD2qfaZs57 (37327329 from phones)

#### Join meeting

#### Tap to join from a mobile device (attendees only)

+1-408-525-6800,,25751293682#37327329# Call-in toll number (US/Canada) Some mobile devices may ask attendees to enter a numeric password.

#### Join by phone

+1-408-525-6800 Call-in toll number (US/Canada) Global call-in numbers

#### Join from a video system or application Dial 25751293682@webex.com You can also dial 173.243.2.68 and enter your meeting number.

cisco live!

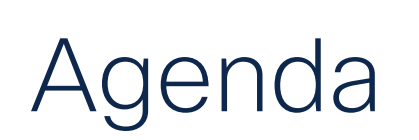

- Overview
- Deployments
- Configure & Troubleshoot
  - Cloud-Based Hybrid Calendar Service
  - Expressway Calendar Connector
- Conclusion

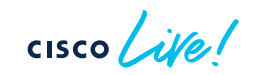

# Overview

٠

۲

cisco live!

### What is the Hybrid Calendar Service?

- Connect Microsoft Exchange, Office 365, or Google Calendar environment to Cisco Webex
- Integrate with on-premise connector, configure purely cloud-based connector or hybrid setup

Benefits Summary:

- Simple meeting scheduling
  - Keywords in the location field auto-populate meeting information (@webex and @meet)
- View your meetings list on Webex registered applications and devices
- OBTP (One button to push) capability

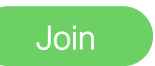

Ad-hoc booking from Room Devices

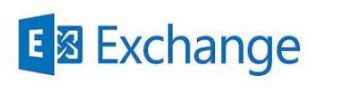

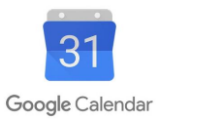

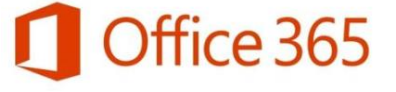

#### Benefits - Simple meeting scheduling

Type a keyword in the location field of the meeting invite:

- @webex Populates meeting invite with Webex Personal Room details
- @meet Creates a space in Webex App with meeting details, adds join information to the meeting invite

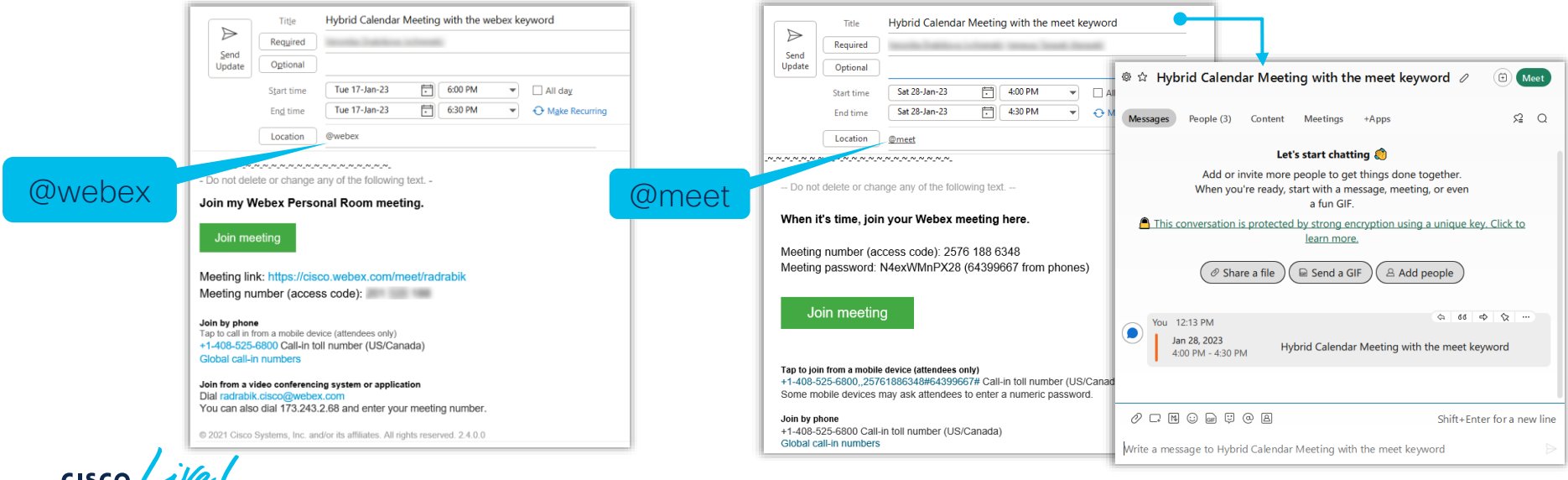

### Benefits - Meetings List and Join Button

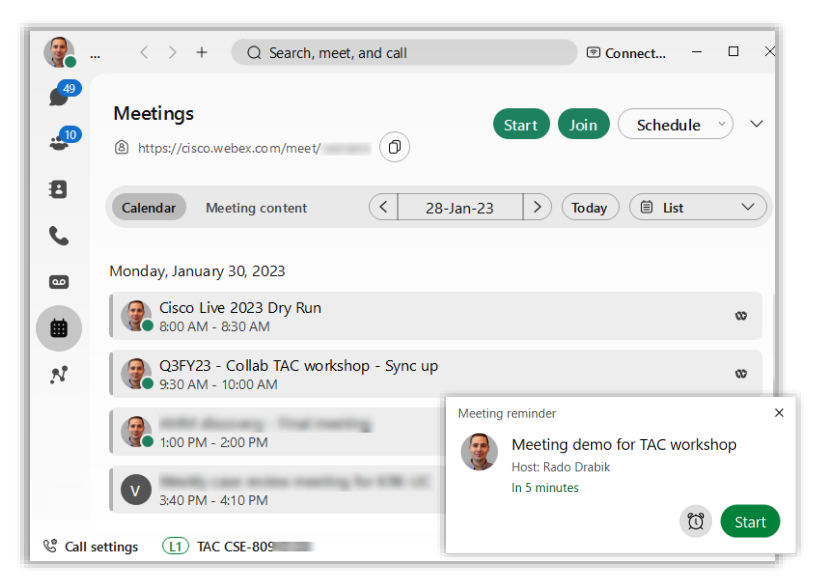

• Ability to see **Meeting list** and **Notifications** for the next 31 days in the Webex app

• On the devices, display **Meeting list** and green **Join Button** (One Button To Push) just before the meeting starts.

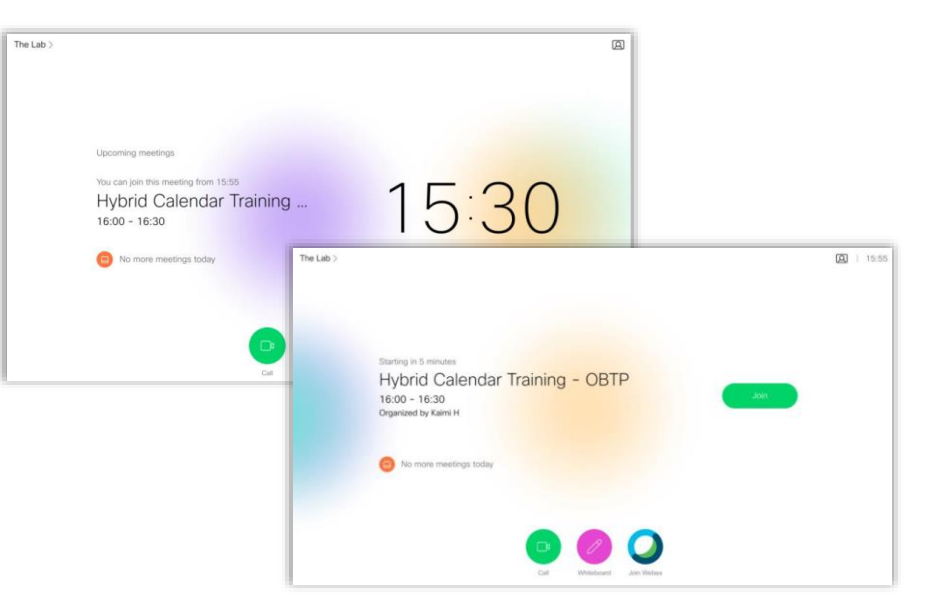

cisco /

#### Benefits - Meetings List and Join Button

- Webex standard meeting, Webex Personal Room meeting, or Webex meeting associated with a Webex space are natively supported
- The Hybrid Calendar Service can also **parse** a **SIP URI** or **other video address** from the body of a calendar invitation.

| Description                                       | Example                                       |  |  |
|---------------------------------------------------|-----------------------------------------------|--|--|
| Standard SIP address                              | sip:jdoe@company.com<br>sips:jdoe@company.com |  |  |
| Special-case URI – all number without sip: prefix | 12345@company.com                             |  |  |

• When the address matches a supported format, the Join/Start appears

#### Benefits - Show When You're Out of Office

• Go to Microsoft Outlook or Google Calendar to set your automatic replies. Webex automatically updates your profile picture within 20 minutes

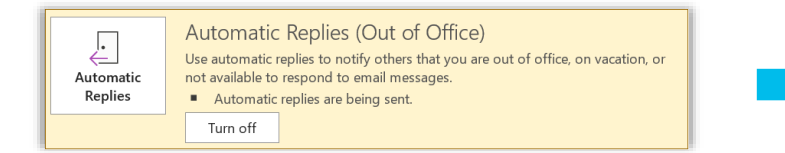

People in your organization will see your status:

- In @mentions directed at the out-of-office user.
- In the People space for that user.
- In search results for that user's name.
- In the expanded people roster for a space

### Benefits - Adhoc booking from Devices

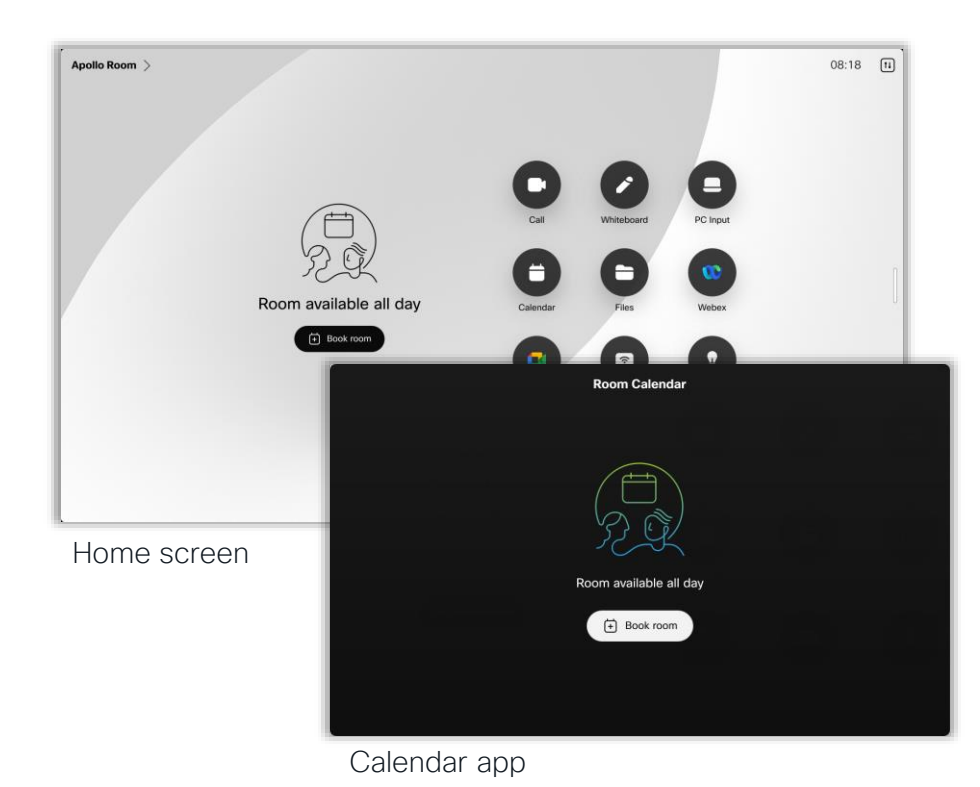

#### Adhoc booking available for:

- Desk Series (New)
- Board Series
- Room Series
- Room Navigator

RoomOS 11 update brings in-room booking for Desk devices.

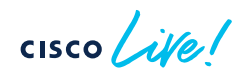

# Deployments

۲

cisco live!

# Expressway Calendar Connector for Microsoft Exchange

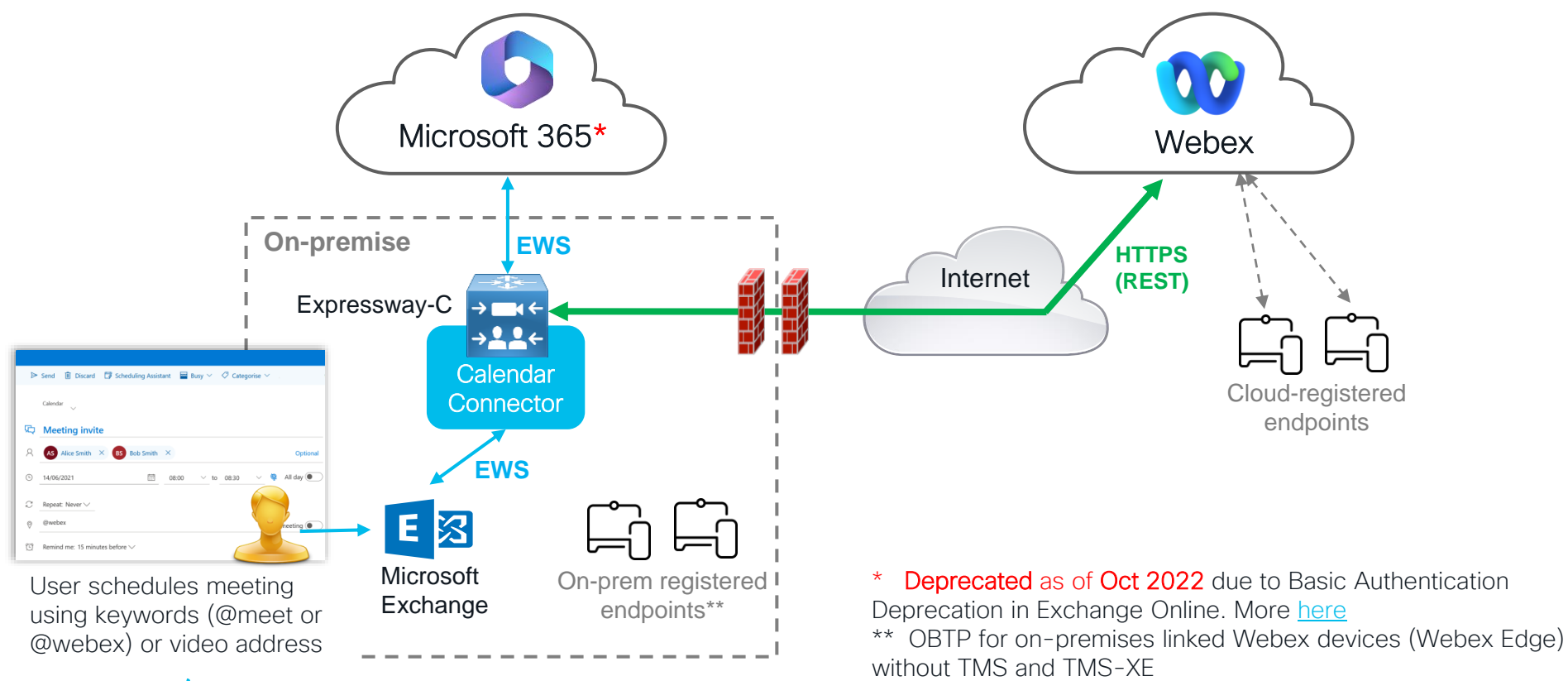

cisco ive!

BRKCOL-2494 © 2023 Cisco and/or its affiliates. All rights reserved. Cisco Public 13

# Cloud-based Hybrid Calendar Service for Office 365 or Google

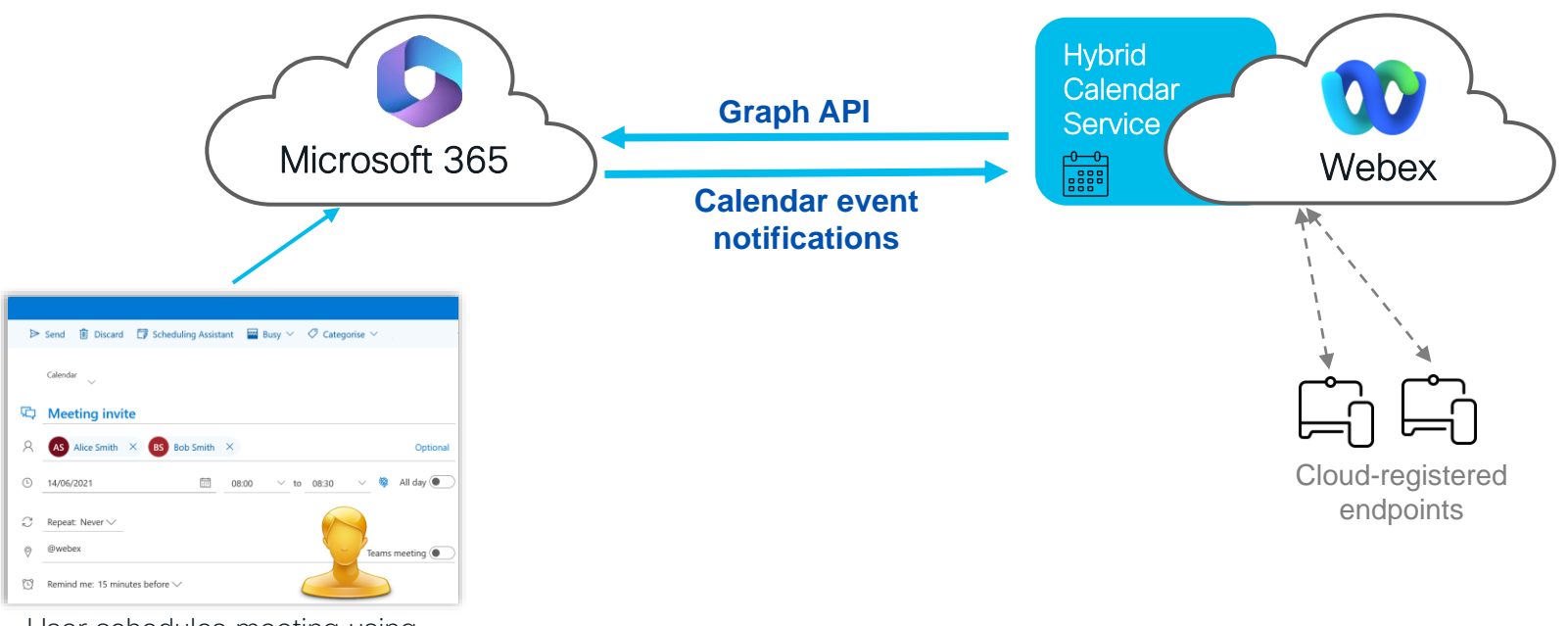

User schedules meeting using keywords (@meet or @webex) or video address

cisco live!

On-premise devices can retrieve OBTP if linked Webex devices (Webex Edge) without TMS and TMS-XE.

# Cloud-based Hybrid Calendar Service for Office 365 or Google

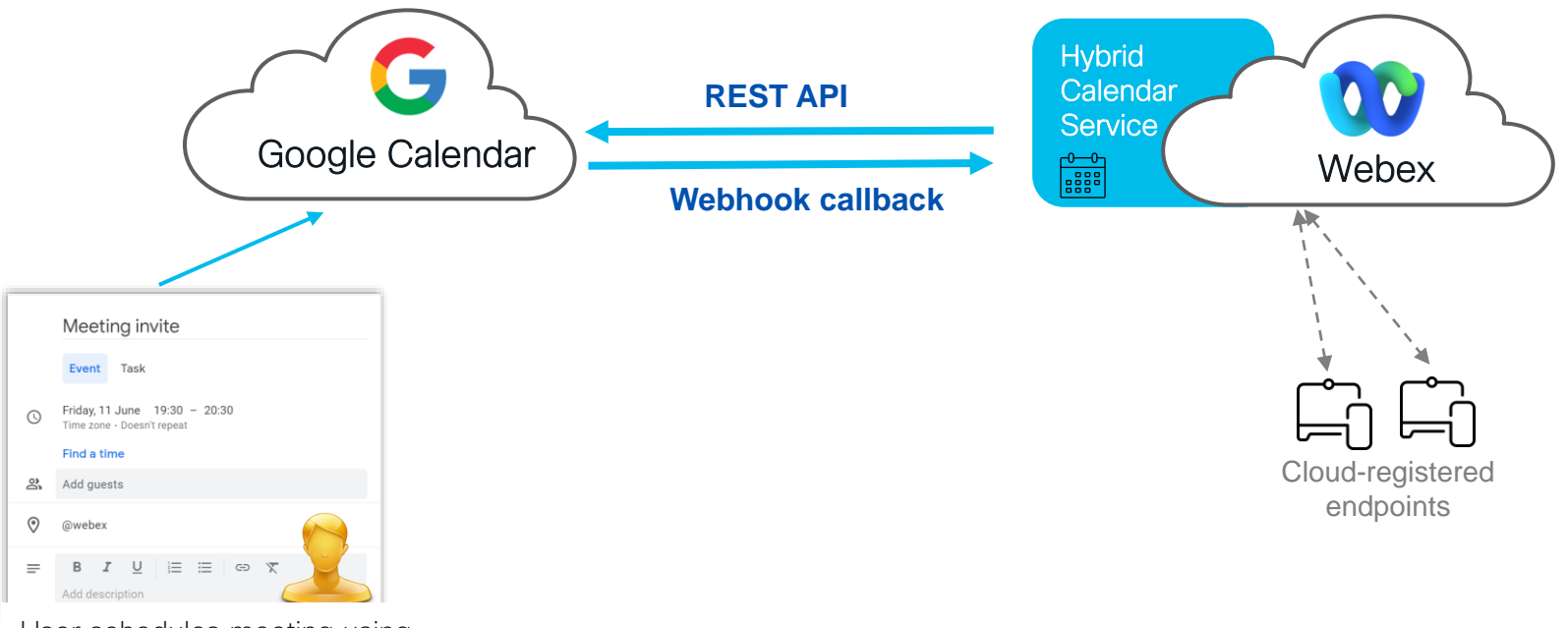

User schedules meeting using keywords (@meet or @webex) or video address

cisco live!

On-premise devices can retrieve OBTP if linked Webex devices (Webex Edge) without TMS and TMS-XE.

#### Hybrid Exchange deployment

cisco

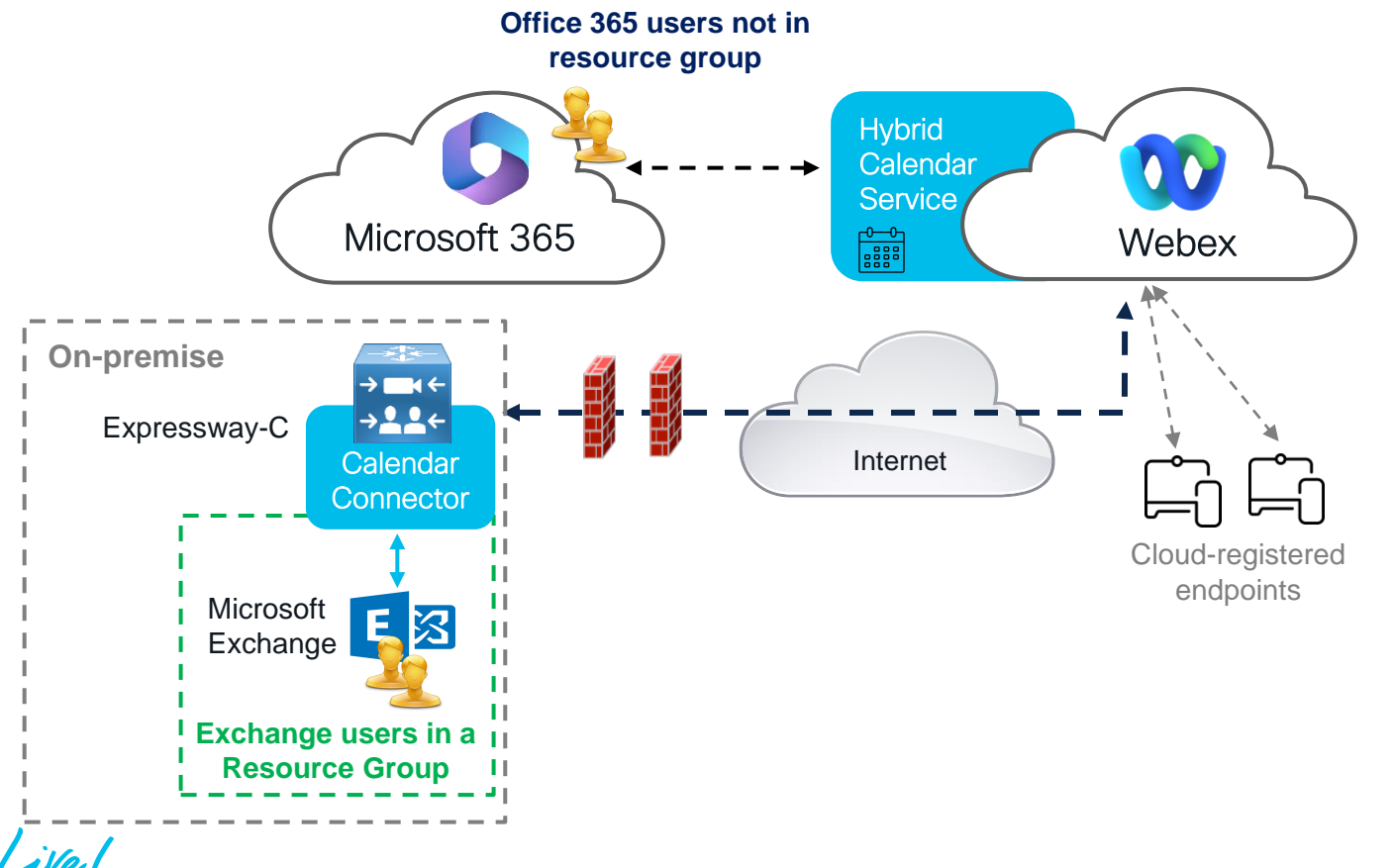

## Configure – Cloud Calendar Service with Office 365

cisco 🗼

#### Requirements & Considerations

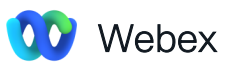

- A Webex organization with a paid subscription
- For @webex scheduling Personal Room feature must be enabled. See how here
- Support for multiple Microsoft 365 tenants with a single Webex organization

#### Microsoft

- Organization's Microsoft 365 tenant Global administrator account login to the Microsoft 365 portal
- Users must have activated Cisco Webex accounts, with email addresses that are exact matches in Cisco
   Webex Meetings, Webex, and Exchange Online (the Primary Email Address)

### Configure – Cloud Calendar service with MS 365 1 Setup Up

Webex Control hub > under Services > Hybrid > Hybrid Calendar (Office 365) > click Set Up

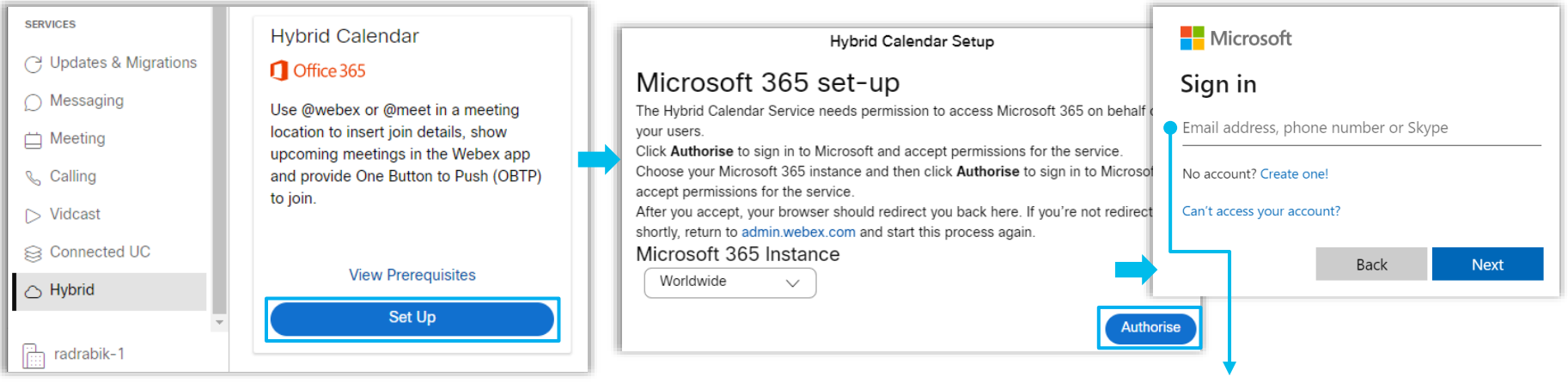

Organization's Microsoft 365 tenant Global administrator account login

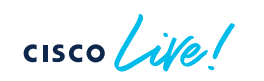

#### 1 Setup Up (Cont.)

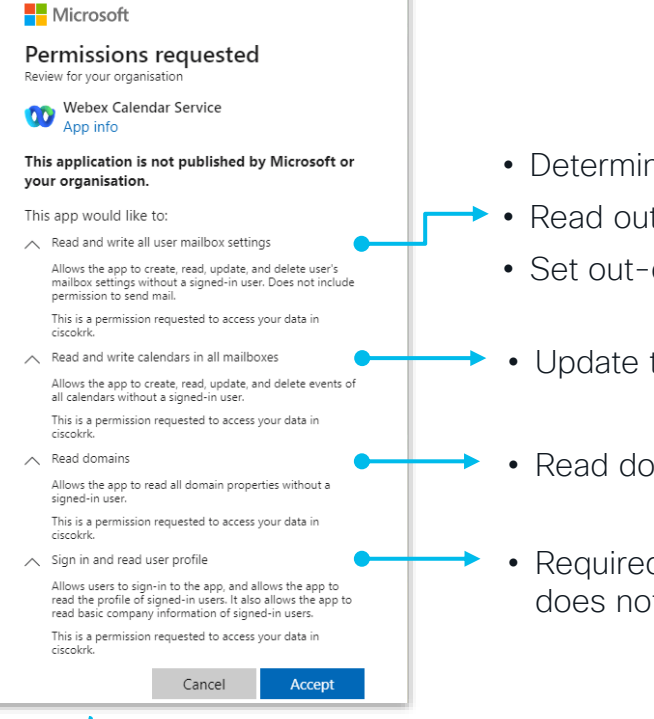

- Determine the user's language for localization purposes
- Read out-of-office status
- Set out-of-office status (feature is not available yet)
- Update the meeting text with the join details
- Read domain properties
- Required for the other permissions listed. The Hybrid Calendar Service does not use it directly.

#### Configure – Cloud Calendar service with MS 365 Setup Up (Cont.)

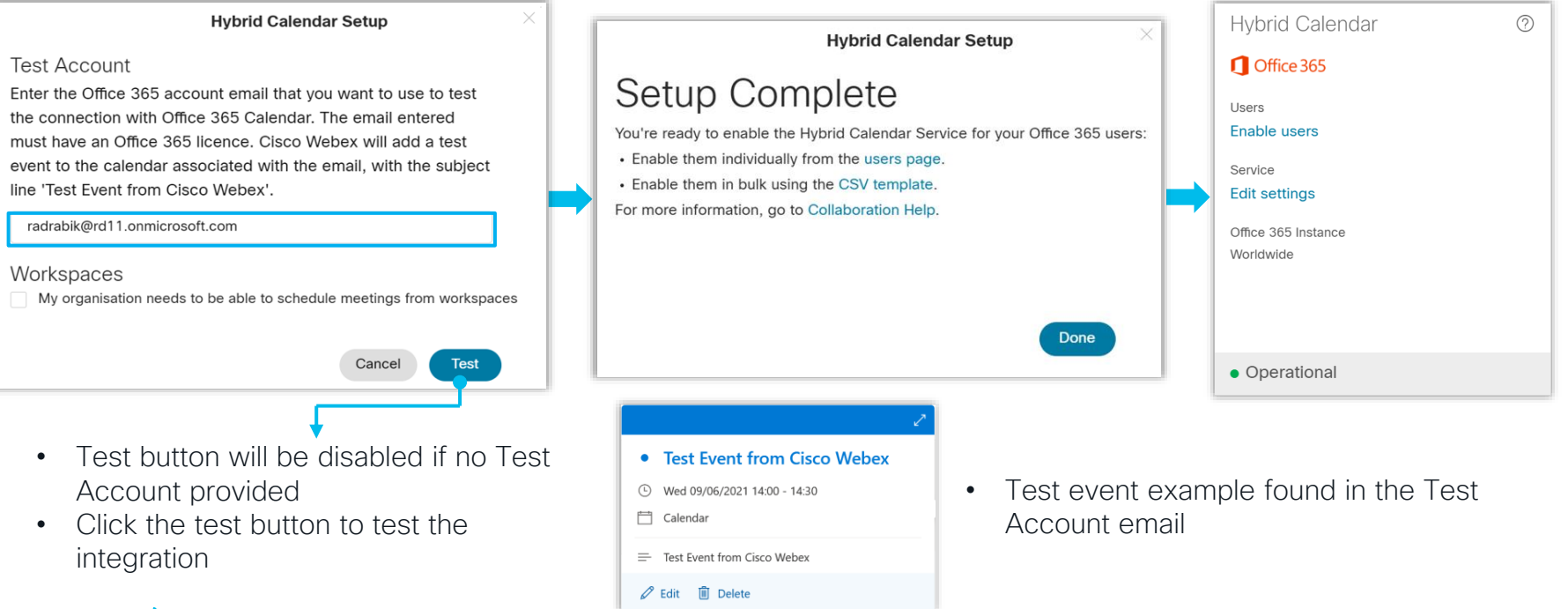

cisco live!

BRKCOL-2494

(Optional) Configure options - Default Language, Keywords and Customize Email Templates

Under Services > Hybrid > on the Hybrid Calendar (Office 365) card select Edit Settings

Meeting Invitations

|   | Default Language                                                                                             |
|---|----------------------------------------------------------------------------------------------------|
|   | Select the language that Hybrid Calendar Service uses for meeting join details and user email notifications. |
| - | Default (Read from Invitation)                                                                               |
|   |                                                                                                    |

Default (Read from Invitation)

- Office 365 - the service uses the language in the "language":{"locale"} setting from the user's mailbox settings

#### Select language

- to use for join details for all meetings across your organization

Keywords

| @webex                                                                                 |
|----------------------------------------------------------------------------------------|
| Choose the default action when a user adds @webex to a meeting location field.         |
| Webex Personal Room (or @webex:myroom)                                                 |
| @meet<br>Choose the default action when a user adds @meet to a meeting location field. |
| ◆ Webex one-time meeting & create a space (@meet:space) ∨                              |
| By default, when users add:                                                            |

- @webex to a meeting location, the calendar service updates the meeting with their Cisco Webex Personal Room details
- @meet, by default the service updates the meeting with Webex App space details

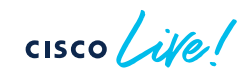

(Optional) Configure options - Default Language, Keywords and Customize Email Templates

Under Services > **Meetings** > Settings > Meeting join customisation

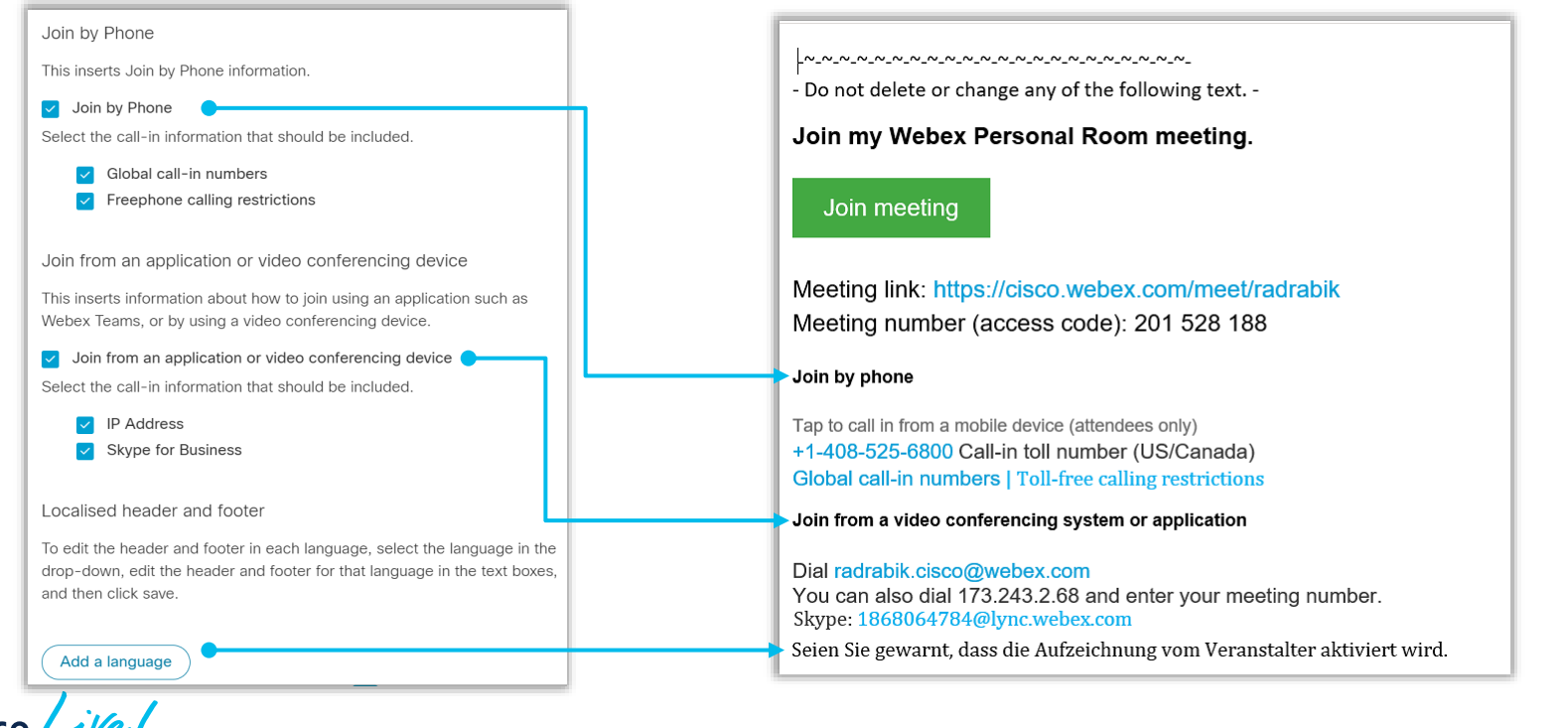

3 Enable Hybrid Calendar for Users in Control Hub - Per User

#### △ Alerts centre To create a Webex meeting space, add @meet to the meeting invite. For meetings in Rado Drabik vour personal Webex space, add @webex. Verified - radrabik@ciscokrk.pl MONITORING Allow calendar service $\sim$ O Webex Experience Profile General Meetings Calling Messaging Hybrid Services Devices Vidcast ad Analytics -v- Troubleshooting Calendar Type Microsoft Exchange/Office 365 Calendar Service To create a Webex meeting space, add @meet to the meeting invite. For Reports meetings in your personal Webex space, add @webex Google Calendar Allow calendar service MANAGEMENT Status Activated by admin on 20 Dec 2022 10:01 (CET) Microsoft Exchange/Office 365 Calendar Type A Users Google Calendar 战 Workspaces Choose the user's assigned resource group. The Webex cloud will remove this user and Off Status 5 Devices assign them to their service resource group. Apps Choose the user's assigned resource group. The Webex cloud will remove this user and assign them to their service resource group. Account Resource Group Default $\sim$ Resource Group {ô} Organisation settings Default

Under Management > Users > Select User

Default will use Cloud based service

After the activation, the status changes from Pending Activation to Activated. The length of time for this change depends on the number of users that you're enabling the service for.

3 Enable Hybrid Calendar for Users in Control Hub - in Bulk

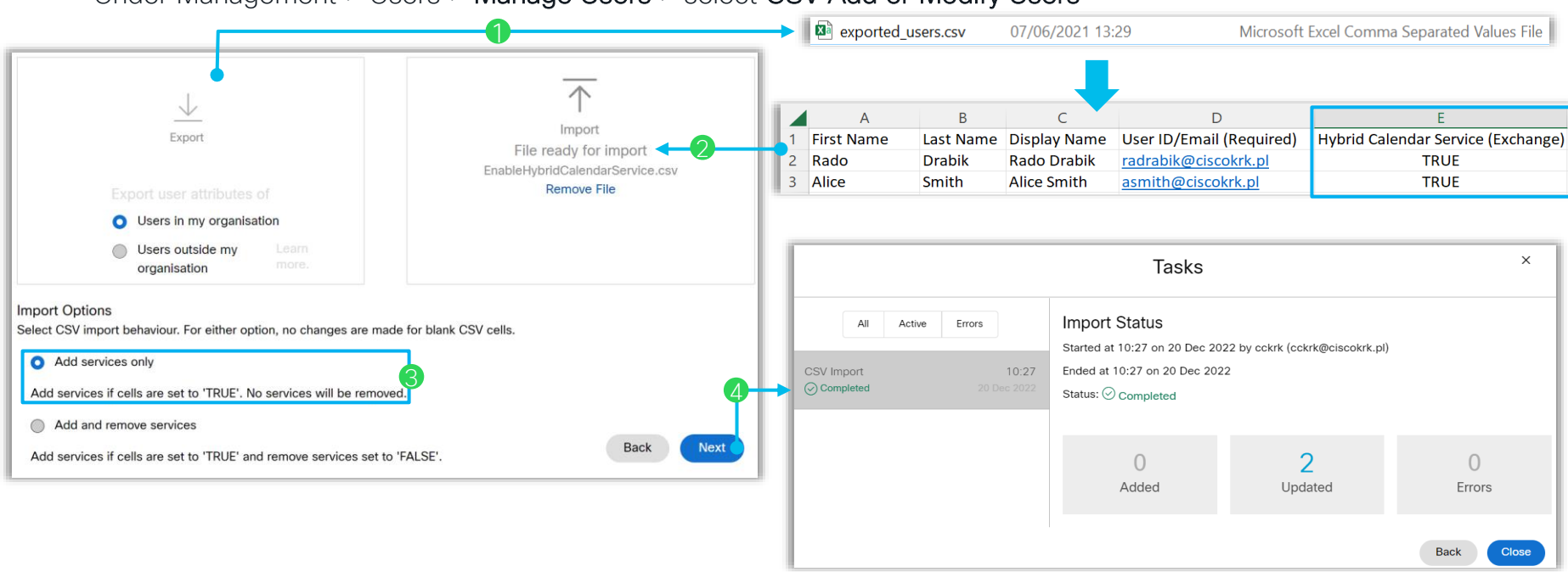

Under Management > Users > Manage Users > select CSV Add or Modify Users

cisco / ille

#### 3 Enable Hybrid Calendar for Devices/Workspaces

#### Under Management > Workspaces > Select Workspace

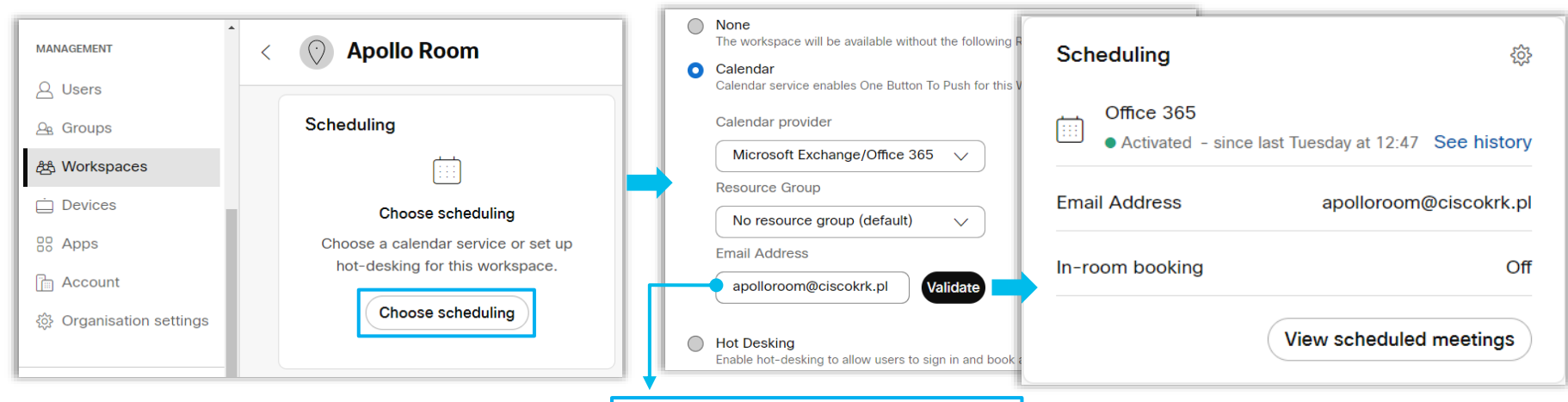

- Webex Rooms in "shared mode" requires a resource mailbox\* (Type: Room)
- Webex Rooms in "personal mode" will sync with the device owner's mailbox

\* For Shared mode, make sure that you disable comment deletion for OBTP to work consistently: Set-CalendarProcessing -identity "room" -DeleteComments \$false

cisco / ille

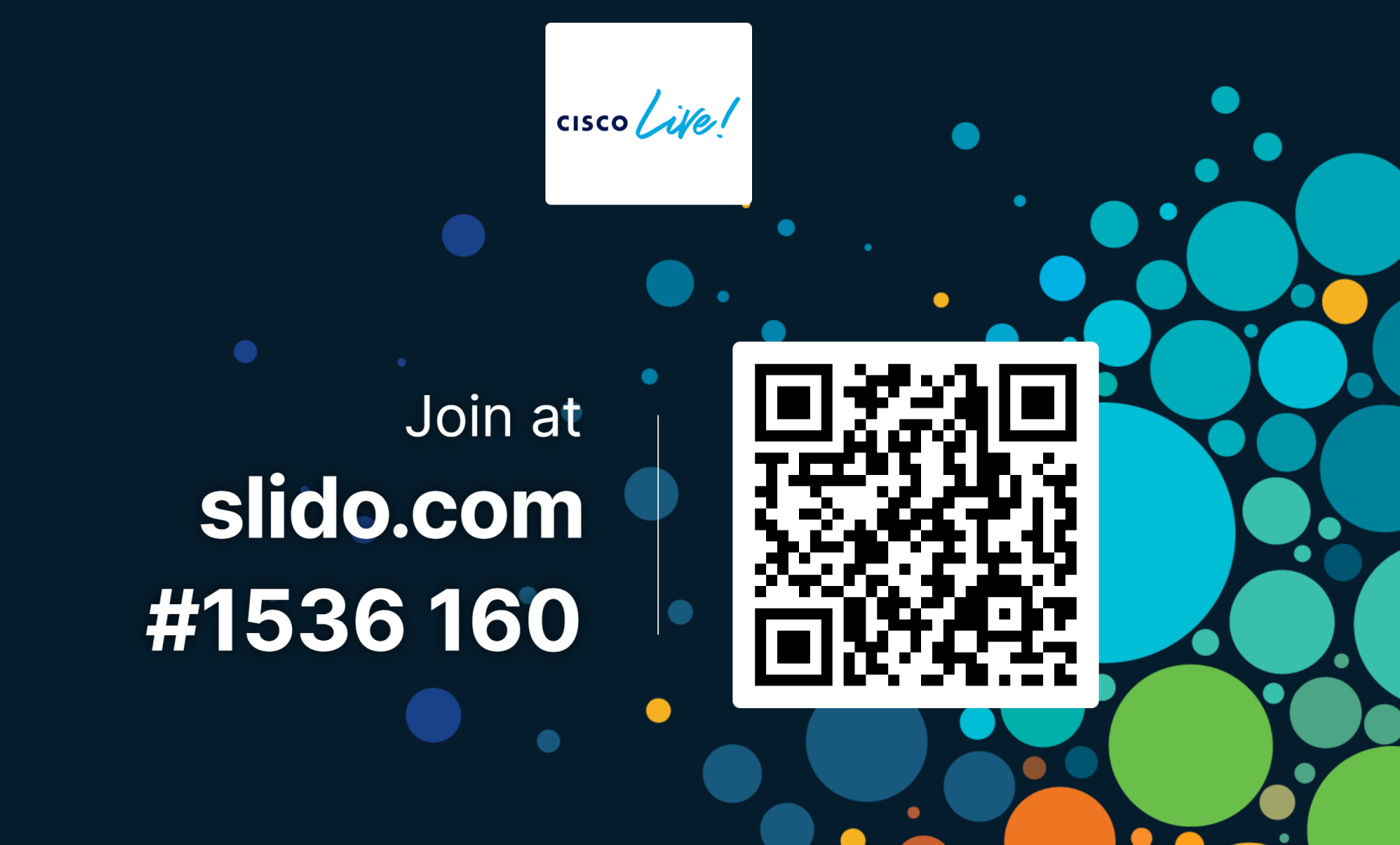

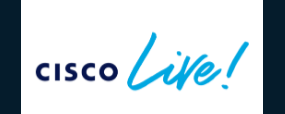

Join at slido.com #1536 160

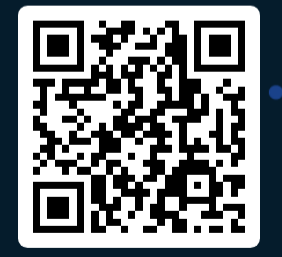

How can you increase User Capacity for Expressway Calendar Connector?

- Increase Node count to 2
- Increase Node count to 6
- Increase Node count and disable Web interface
- Increase Node count and Node size

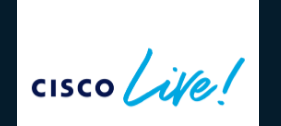

Join at slido.com #1536 160

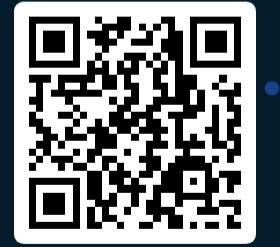

How can you increase User Capacity for Expressway Calendar Connector?

Increase Node count to 2

0%

 $\equiv$  Active poll

Increase Node count to 6

0%

Increase Node count and disable Web interface 0%

Increase Node count and Node size ⊘

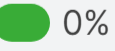

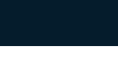

0 ළා

# General Troubleshooting

cisco live

## Troubleshoot - General

Verify the status of users in Control Hub - Single user

Control Hub > under Management > Users > Select User

| △ Alerts centre         | Rado Drabik                                                                                                    |  |  |  |  |  |  |  |
|-------------------------|----------------------------------------------------------------------------------------------------|--|--|--|--|--|--|--|
| MONITORING              | Active • radrabik@ciscokrk.pl                                                                                                    |  |  |  |  |  |  |  |
| 💬 Webex Experience      |                                                                                                    |  |  |  |  |  |  |  |
| 00 Analytics            | Profile General Meetings Calling Messaging Hybrid Services Devices Vidcast                                                                |  |  |  |  |  |  |  |
| Troubleshooting         |                                                                                                    |  |  |  |  |  |  |  |
| Reports                 | Calendar Service To create a Webex meeting space, add @meet to the meeting invite. For meetings in your personal Webex space, add @webex. |  |  |  |  |  |  |  |
|                         | Allow calendar service                                                                                                    |  |  |  |  |  |  |  |
| MANAGEMENT              |                                                                                                    |  |  |  |  |  |  |  |
| Q Users                 | Calendar Type O Microsoft Exchange/Office 365                                                                                             |  |  |  |  |  |  |  |
| AA Workspaces           | Google Calendar                                                                                                    |  |  |  |  |  |  |  |
|                         | Status Error by admin on 6 Jan 2023 12:46 (CET) >                                                                                         |  |  |  |  |  |  |  |
| 80 Apps                 | Choose the user's assigned resource group. The Webex cloud will remove this user and                                                      |  |  |  |  |  |  |  |
| Account                 | assign them to their service resource group.                                                                                              |  |  |  |  |  |  |  |
| 谷 Organisation settings | Resource Group Default V                                                                                                    |  |  |  |  |  |  |  |

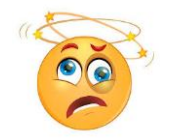

| Error            |                                                                                                    |
|------------------|----------------------------------------------------------------------------------------------------|
| Time:            | 6 Jan 2023 12:46 (CET)                                                                                 |
| Details:         | No operational connector found for the<br>user. Check the cluster configuration and<br>then try again. |
| Service enabled  |                                                                                                    |
| Time:            | 4 Jan 2023 21:29 (CET)                                                                                 |
| Description:     | Pending activation                                                                                     |
| Service disabled |                                                                                                    |
| Time:            | 4 Jan 2023 21:27 (CET)                                                                                 |

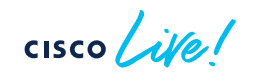

### Troubleshoot - General

#### Verify the status of users in Control Hub - User Status Report

Under Services > Hybrid > Hybrid Calendar tab

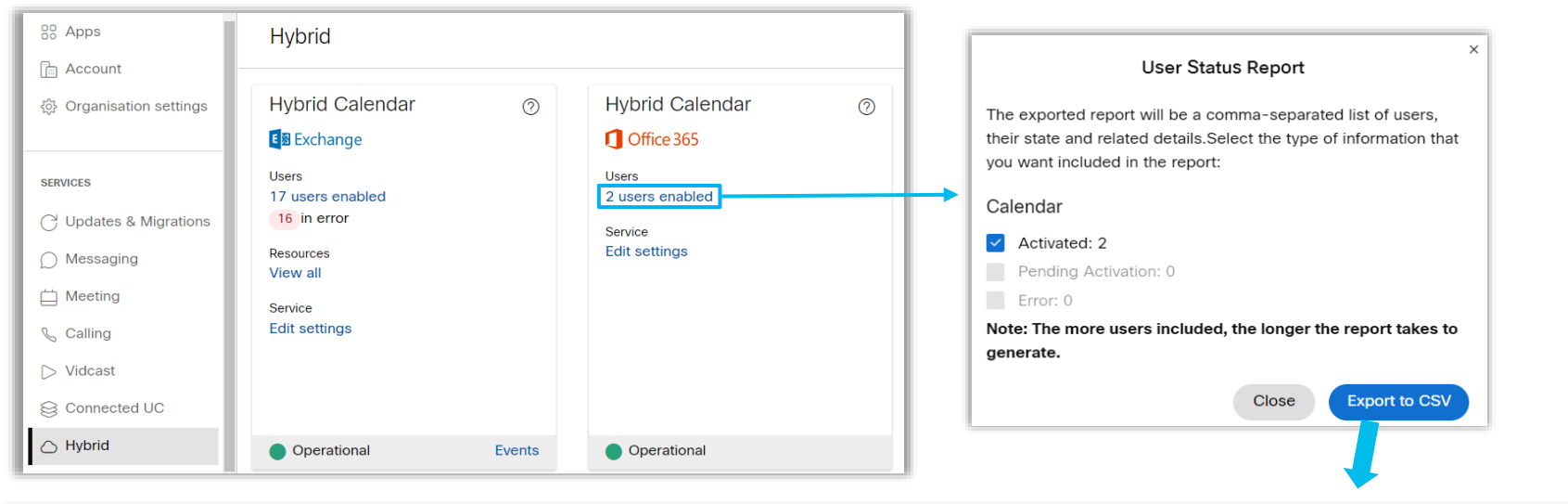

| User                 | Туре                     | Cluster           | Resource Group | Status    | Details | ID                         | Service                         |
|----------------------|--------------------------|-------------------|----------------|-----------|---------|----------------------------|---------------------------------|
| radrabik@ciscokrk.pl | User                     | Cisco Webex Cloud |                | Activated |         | 169db6d9-a764-4564-a6ee-9f | Hybrid Calendar (Microsoft 365) |
| Appollo Room 2       | Cisco Webex Device Place | Cisco Webex Cloud |                | Activated |         | 9ae6874c-850e-4e83-a765-21 | Hybrid Calendar (Microsoft 365) |

#### Troubleshooting – What to collect?

- Organization Name and ID / Webex Meetings site
- What are the symptoms of the issue? (e.g., @webex not working)
- Timestamp
- Users / Devices affected
- Meeting Invite export (.ics or .eml) Test Event.ics
- Expressway Logs (if Exp Connector involved)

|   | BEGIN: VCALENDAR                                          | l |
|---|-----------------------------------------------------------|---|
|   | PRODID:-//Microsoft Corporation//Outlook 16.0 MIMEDIR//EN |   |
|   | VERSION:2.0                                               |   |
|   | METHOD:REQUEST                                            | l |
| Н | X-MS-OLK-FORCEINSPECTOROPEN: TRUE                         | l |
| 1 | BEGIN: VTIMEZONE                                          |   |
|   | TZID:Central Europe Standard Time                         |   |
|   | BEGIN: STANDARD                                           | l |
|   | DTSTART:16011028T030000                                   |   |
|   | RRULE:FREQ=YEARLY;BYDAY=-1SU;BYMONTH=10                   |   |

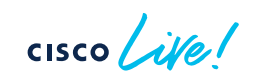

## Common use cases

cisco live!

### Use Case #1 - Meeting List missing

#### Symptoms:

Jaime complains about missing meeting list on Webex application and his Webex Desk Pro device.

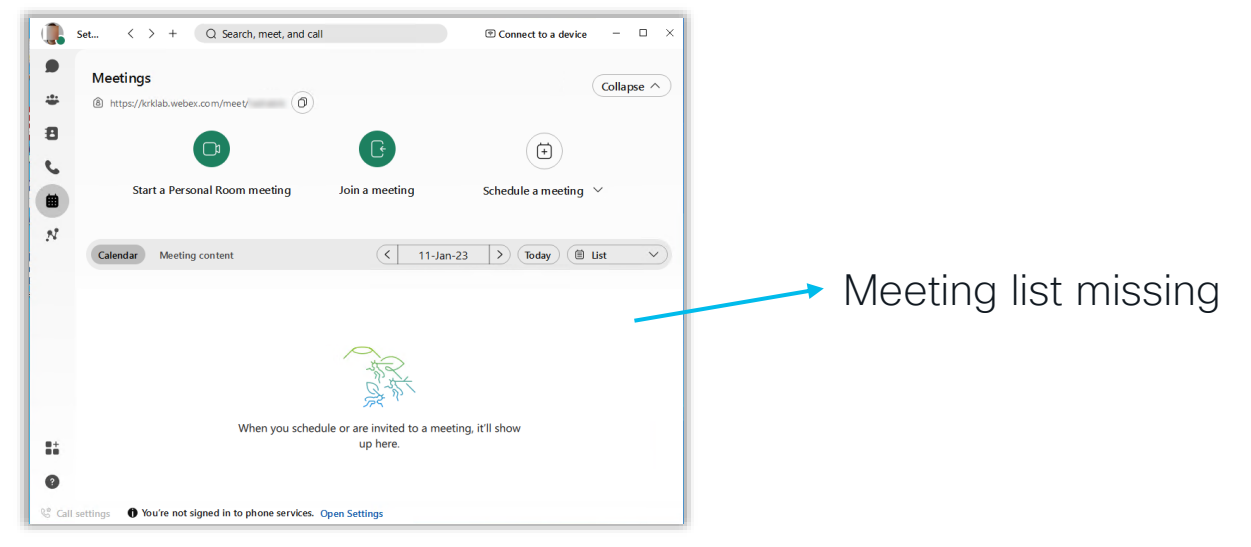

### Use Case #1 - Meeting List missing

#### Review the status of the user on the Control Hub (User & Hybrid Section)

| MONITORING                                   | Profile General  | Meetings Calling                                        | Messaging Hybrid Services                                          | Devices           | Vidcast   |               |             |                                        |
|----------------------------------------------|------------------|---------------------------------------------------------|--------------------------------------------------------------------|-------------------|-----------|---------------|-------------|----------------------------------------|
| <u>no</u> ∬ Analytics<br>-∿- Troubleshooting | Calendar Service | To create a Webex meetin<br>in your personal Webex sp   | ng space, add @meet to the meetii<br>pace, add @webex.             | ng invite. For me | eetings   |               | < Hybrid Se | ervices                                |
| Reports                                      |                  | Allow calendar service                                  |                                                                    |                   |           |               | Error       |                                        |
| MANAGEMENT                                   |                  | Calendar Type                                           | <ul> <li>Microsoft Exchange/Or</li> <li>Google Calendar</li> </ul> | ffice 365         |           | $\Rightarrow$ | Time:       | 20 Dec 2022 14:52 (CET)                |
| A Users                                      |                  | Status                                                  | Error by user on 20 Dec 20                                         | 022 14:52 (CET)   | >         |               | Details:    | Received error 'Not Found' from O365.  |
| 💁 Groups<br>අසී Workspaces                   |                  | Choose the user's assigne<br>and assign them to their s | ed resource group. The Webex clo<br>ervice resource group.         | ud will remove t  | this user |               |             | Admin action is required.              |
| 🚊 Devices                                    |                  | Resource Group                                          | Default                                                            |                   | ~         |               | Receive     | ed error ' <b>Not Found</b> ' from O36 |

#### Get the User Status Report CSV file

| E      | F                                                                      | G                                    | Н                       |
|--------|------------------------------------------------------------------------|--------------------------------------|-------------------------|
| Status | Details                                                                | ID                                   | Service                 |
| Error  | Error: Received error 'Not Found' from O365. Admin action is required. | aed5b908-0e71-4b9f-ad5f-7492bef60ac1 | Hybrid Calendar Service |
## Use Case #1 - Meeting List missing

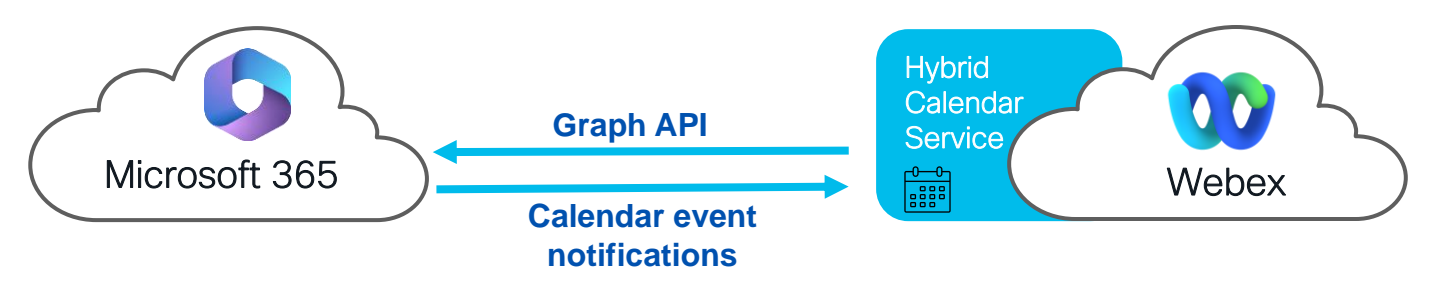

- OAuth App scope limit in Azure AD
  - access all mailboxes in the org by default
  - Application Access Policy as per <u>here</u>
- No license on Exchange
- Email address with special characters such as apostrophe "`"

- Webex Email addresses don't match with Exchange Online Primary Address
- Missing Tenant

| Hybrid Calendar (     | Microsoft 365)               |             |
|-----------------------|------------------------------|-------------|
| Setti                 | ngs                          | Add tenant  |
| Default tenant domain | Tenant ID                    | Status      |
| ciscokrk.pl +3 more   | 3b33df4f-6a1d-437a-bbee-fb60 | Operational |
| rd11.onmicrosoft.com  | 1b8c4a05-cb14-4cfa-9e20-73a  | Operational |

Hybrid Calendar (Microsoft 365) tile > Edit Settings

## Symptoms:

Hello TAC, We are using Office 365 Hybrid Calendar Service. We are experiencing an issue with OBTP (one button to push) feature for MS meetings. The meetings show up on the Workspace Calendar in the Control Hub and on the Webex Desk device, but some do not receive the OBTP option.

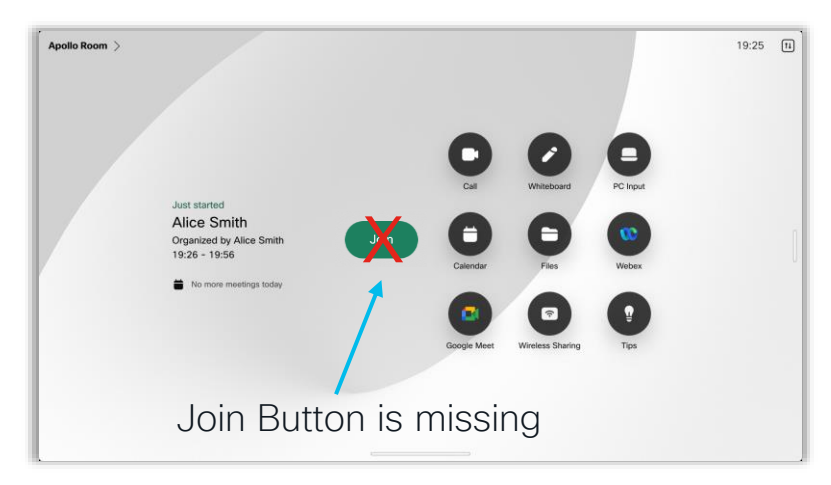

Facts:

- Green Join button not available
- Office 365 with Hybrid Calendar
- VIMT/CVI meetings
- Webex Desk in shared mode

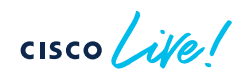

Login to resource mailbox, check and export the invite (\*.ics format)

| Test Meeting VIMT/CVI                                                                   |    | Alice Smith                                                    |
|-----------------------------------------------------------------------------------------|----|----------------------------------------------------------------|
| Organizer Alice Smith <asmith@ciscokrk.pl></asmith@ciscokrk.pl>                         |    | Oversient Alt. C. M. Cent. To: 10 Jac 22 720 DM                |
| Location Apollo Room                                                                    |    | Organizer Alice Smith Sent Tue 10-Jan-23 7:20 PM               |
| Microsoft Teams meeting                                                                 |    | Location <u>Apollo Room</u>                                    |
| Join on your computer, mobile app or room device<br>Click here to join the meeting      | VS |                                                                |
| Meeting ID: 357 974 639 457<br>Passcode: 9gnoqS<br>Download Teams Lloin on the web      |    | DeleteComments \$true                                          |
| Join with a video conferencing device                                                   |    |                                                                |
| cckrk@m.webex.com<br>Video Conference ID: 128 120 028 1<br>Alternative VTC instructions |    |                                                                |
| Learn more   Meeting options                                                            |    | in Shared Folder 🛱 Calendar - Apollo Room                      |
| User mailbox                                                                            |    | Resource mailbox                                               |
| ite !                                                                                   |    | REKCOL-2404 © 2022 Circo and/or its offiliatos. All rights ras |

**Issue #1 - Invite body is empty =>** "deleteComments" not configured - Default exchange settings for resource mailbox is to strip message body from the incoming meeting invites. To retain it:

- Change: Set-CalendarProcessing -identity "apolloroom@ciscokrk.pl" -DeleteComments \$false
- Verify: Get-CalendarProcessing -Identity "apolloroom@ciscokrk.pl" | Format-List

Recommended settings on the "shared device":

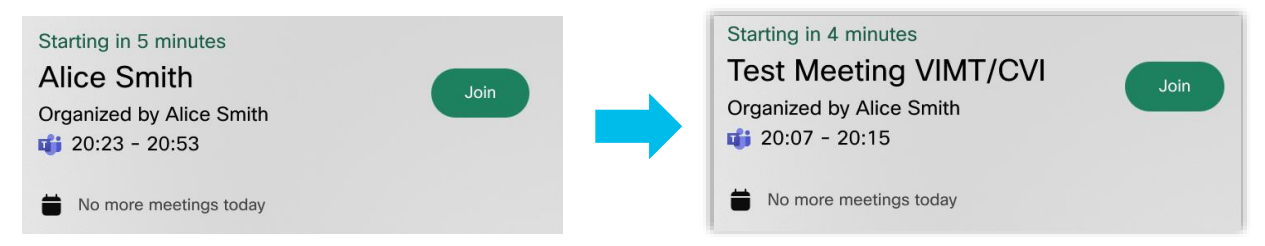

Set-CalendarProcessing -identity "apolloroom@ciscokrk.pl" -DeleteComments \$false Set-CalendarProcessing -identity "apolloroom@ciscokrk.pl" -DeleteSubject \$false Set-CalendarProcessing -identity "apolloroom@ciscokrk.pl" -AddOrganizerToSubject \$false Set-CalendarProcessing -identity "apolloroom@ciscokrk.pl" -ProcessExternalMeetingMessages \$true

#### Problem still not resolved => OBTP still missing

Login to resource mailbox, check and export the invite (\*.ics format)

| Microsoft Teams monting                          | 21 | BEGIN: VEVENT                                                                                  |
|--------------------------------------------------|----|------------------------------------------------------------------------------------------------|
| wilcrosoft reams meeting                         | 22 | ATTENDEE;CN="Apollo Room";ROLE=OPT-PARTICIPANT;RSVP=TRUE:invalid:nomail                        |
|                                                  | 23 | CLASS: PUBLIC                                                                                  |
|                                                  | 24 | CREATED:20230110T190247Z                                                                       |
| Join on your computer, mobile app or room device | 25 | DESCRIPTION:\n                                                                                 |
| Click here to join the meeting                   | 26 | \nMicrosoft Teams meeting \nJoin on your computer mo                                           |
|                                                  | 27 | bile app or room device \nClick here to join the meeting < <u>https://us-east-</u>             |
|                                                  | 28 | 2.protection/?d=Microsoft.com&u=aHR0cHM6Ly90ZWftNyb23jlf23t?domain=webex.c                     |
| Meeting ID: 357 974 639 457                      | 29 | om> \nMeeting ID : 334 476 368 005 \nPasscode: ScJABu \nDownload Teams                         |
| Deserved Ognoge                                  | 30 | <https: download-app="" en-us="" microsoft-teams="" www.microsoft.com="">   Join on t</https:> |
| Passcode: 9gnoq5                                 | 31 | he web < <u>https://www.microsoft.com/microsoft-teams/join-a-meeting</u> > \nJoin w            |
| Download Teams Join on the web                   | 32 | ith a video conferencing device \ncckrk@m.webex.com \nVideo Conference ID:                     |
|                                                  | 33 | 127 436 462 7 \nAlternative VTC instructions < <u>https://us-east-2.protectio</u>              |
|                                                  | 34 | n/?d=Microsoft.com&u=aHRUCHM6Ly9UZWITNybZ3j1f23t?domain=webex.com> \nLea                       |
| Join with a video conferencing device            | 35 | rn more < <u>https://aka.ms/JoinTeamsMeeting</u> >   Meeting options < <u>https://team</u>     |
| sskrk@m wahav sam                                | 36 | <pre>s.microsoft.com/meetingOptions/?organizerId=4a34811f-166b-4611-8bdf-47c8db</pre>          |
| <u>CCKIK@III.webex.com</u>                       | 37 | 301cf5&tenantId=3b33df4f-6a1d-437a-bbee-fb60d35de99f&threadId=19_meeting_N                     |
| Video Conference ID: 128 120 028 1               | 38 | DkzYTQwNDYtNjljMy00N2VjLTkzYmQtMThmOGY3NTI1MmMy@thread.v2&messageId=0⟨                         |
| Alternative VIC instructions                     | 39 | uage=en-GB> \n                                                                                 |
| Alternative vic instructions                     | 40 | \n                                                                                             |
|                                                  | 41 | DTEND;TZID="Romance Standard Time":20230110T201500                                             |
| Learn more Meeting options                       | 42 | DTSTAMP:20230110T190117Z                                                                       |
| recurrence meeting options                       |    |                                                                                                |

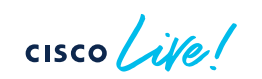

https://us-east-2.protection/?d=Microsoft.com&u=aHR0cHM6Ly90ZWftNyb23jlf23t...

#### Working URL Example

here). Other Email Security features might be at fault as well.

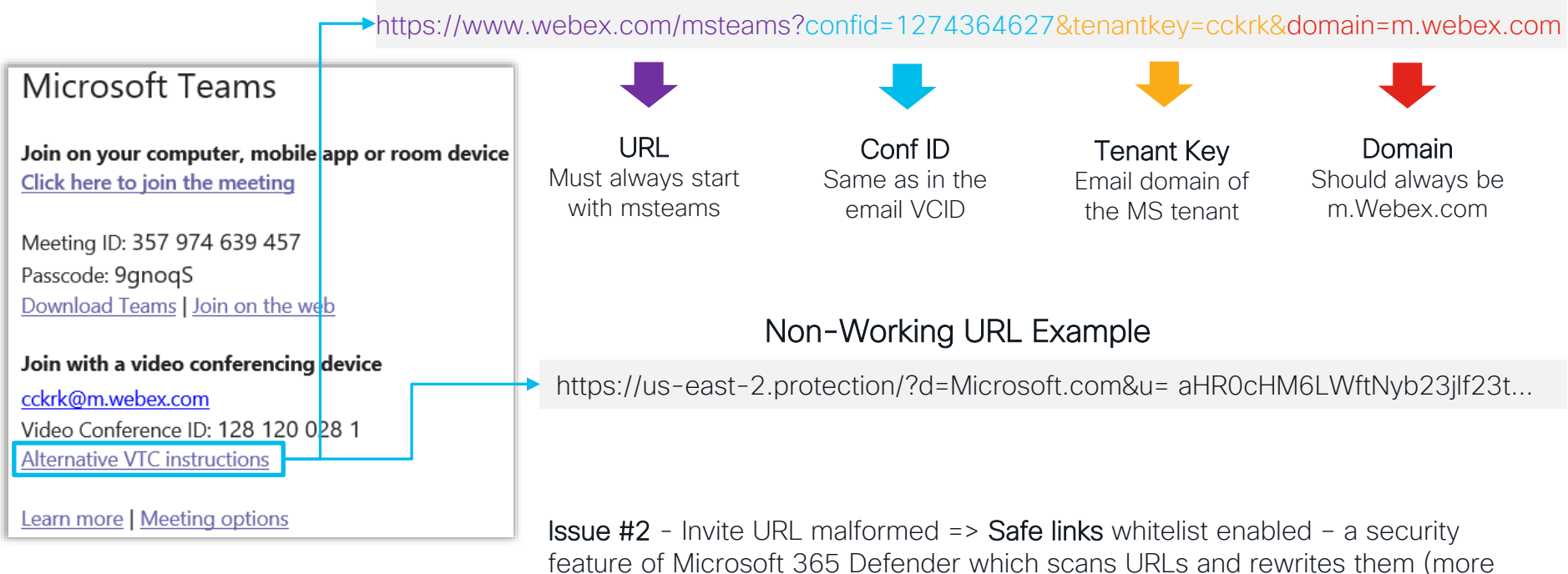

cisco live!

cisco ile

# Requirements

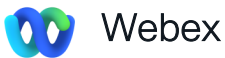

- A Webex organization with a paid subscription
- <u>Cisco Expressway</u> (free software connector license with hybrid services)
- Webex Meetings for @webex scheduling Personal Room feature must be enabled. See how here

#### E 🛛 Microsoft Exchange

- Exchange versions 2013, 2016, 2019
- Each user's email address in the Microsoft Exchange must match their Cisco Webex login address

**1** Setup Account on Exchange

- a) Set Up an Impersonation Account on Exchange
  - User which can act on behalf of other users
- b) Configure a custom Throttling Policy
  - Default policies tailored for single user usage

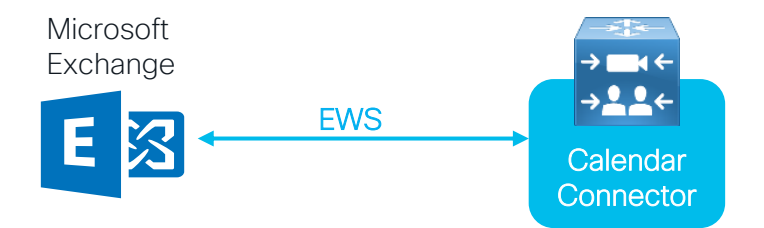

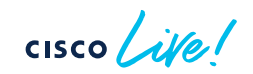

#### 2 Deploy Calendar Connector & Register with Cloud

Webex Control Hub > under Service > Hybrid > Click the Set Up button (Hybrid Calendar Exchange)

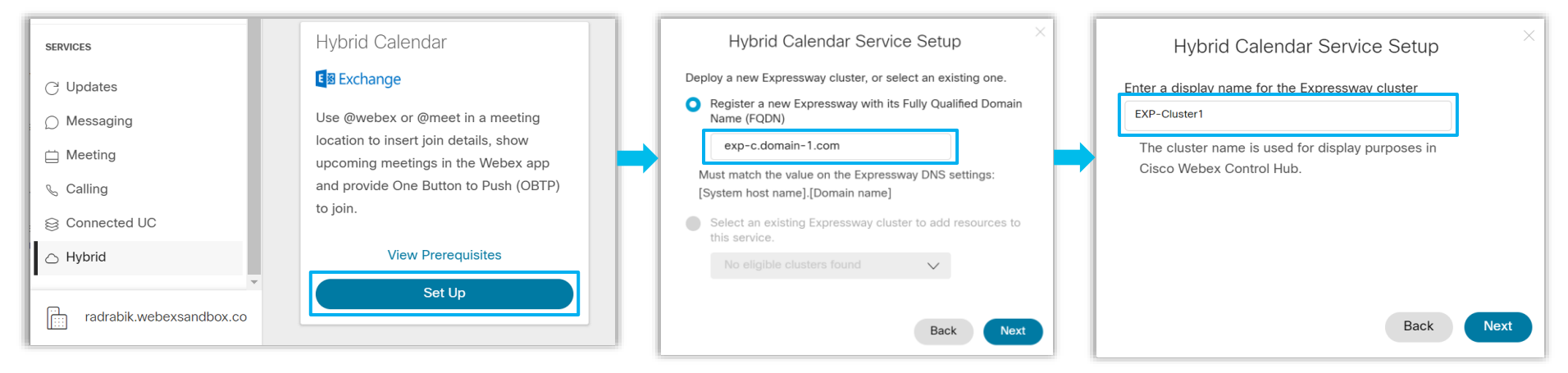

cisco ile

#### 2 Deploy Calendar Connector & Register with Cloud (cont.)

| Redirection to Expressway                                                                                                    | Allow Access to Expressway                                                                                                    |
|----------------------------------------------------------------------------------------------------|----------------------------------------------------------------------------------------------------|
| Connector Management You are here: Applications + Hybrid Services + Connector Management                                                                              | Permissions are required to allow your Cisco Webex organization<br>to create, read, update, and delete user accounts, as well as |
| Welcome to Hybrid Services Connector Management                                                                                                    | read and update information about your organization.                                                                             |
| Requirements for registering Expressway for Hybrid Services Welcome to Hybrid Services                                                                                | Organization                                                                                                    |
| The Expressway must establish Certificate Authority trust with  The latest software was successfully  I want Cisco to manage the Expressway CA certificates Services. | r installed and all the prerequisites are met for FQDN or IP Address                                                             |
| The latest version of Management Connector must be downk Update software & verify connection Register                                                                 | e Cisco Webex Cloud for the final confirmation.                                                                                  |
| I want Cisco to manage the Expressway CA certificates required for this trust                                                                                         | You are here: Applications + Hybrid Services + Connector Management                                                              |

- if not checked, manually upload required certificates to Expressway's trust store 

 Connector Management
 You are here: Applications • Hybrid Services • Connector Management

 Image: Success: Registered with Cisco Webex Cloud
 Image: Connector management

 Connector management
 Click a connector name below to view or modify the connector details.

 Service
 Status
 Version

 Management Connector
 Running
 8.11-1.0.104
 Enabled

 Calendar Connector
 Not configured
 8.11-1.0.7998
 Disabled
 Configure Microsoft Exchange Servers | Configure Cisco Conferencing Services

Expressway

### **3** Connect to Exchange (cont.)

Applications > Hybrid Services > Calendar Service > Microsoft Exchange Configuration > Click New

| Microsoft Exchange Configuration |                               | Importantian Account                                                                                |                  |
|----------------------------------|-------------------------------|----------------------------------------------------------------------------------------------------|------------------|
| Credentials                      |                               |                                                                                                    |                  |
| Service Account Username         | * hybridcalendara@example.lab | Hybrid CalendarA Properties                                                                         | ? ×              |
| Service Account Password         | *                             | - recommended!     Member Of Dial-in Environment     Bemate Control Bemate Deskton Services Profile | Sessions<br>COM+ |
| Server details                   |                               | - userPrincipalName = User Logon<br>Name + UPN suffix                                               | Organization     |
| Display Name                     | * ms-exchange                 | User logon name:                                                                                    |                  |
| Туре                             | Exchange On-Premises 🗸 🧃      | DOMAIN\username                                                                                     | ~                |
| Need Proxy for Connection?       | No 💙 🚺                        | - DOMAIN is the NetBIOS domain,                                                                     |                  |
| Enable this Exchange server?     | Yes 🗸 👔                       | Logon Hours Log On To                                                                               |                  |
| Connection                       |                               |                                                                                                    |                  |
| NTLM Authentication              | <b>2</b> ()                   | • TLS Verify Mode: On – make sure to upload the root                                                |                  |
| Basic Authentication             | <b>2</b> ()                   | CA certificate of the authority that signed the Exchange                                            |                  |
| TLS Verify Mode                  |                               | server into the Expressway trust list                                                               |                  |
| Scheduling                       |                               | Authentication type - we recommend NTLM for on-                                                     |                  |
| Scheduling Account Email Address |                               | premises Exchange servers.                                                                          |                  |

1

## **3** Connect to Exchange (cont.)

| Autodiscover               | Use Autodiscover 🗸 👔 🗕 | _ |
|----------------------------|------------------------|---|
| Enable SCP record lookup   | No 🗸 (i)               |   |
| Email Address              | asmith@example.com     | ĺ |
| Autodiscover Redirect URLs | Configure Trust List   |   |
| dd Cancel                  |                        |   |

Idaps 🗸 👔

On 🗸 (i)

Continuation of the previous slide...

#### • Use Autodisover to find Autodiscover URL You MUST use autodiscovery. Use 'Provide Exchange Address directly' only for troubleshooting or testing purposes. Learn more about Autodiscover here.

Example of Autodiscover URL: https://example.com/Autodiscover/Autodiscover.xml https://autodiscover.example.com/Autodiscover/Autodiscover.xml

#### Enable SCP record lookup

Expressway-C uses Active Directory domain or Directory Site name to locate the AD. Connects to AD to find SCP records. which hold Autodiscover URL.

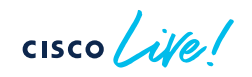

LDAP TLS Verify Mode

Query Mode

### (Optional) Configure the Webex site

Applications > Hybrid Services > Calendar Service > Cisco Conferencing Services Configuration > Click New

| Cisco Conferencing Services Configuration   |                                          |
|---------------------------------------------|------------------------------------------|
| Conferencing Service                        |                                          |
| Type Webex V                                |                                          |
| Configuration                               | Add Fach Webex Site where PMR is enabled |
| Fully Qualified Site Name * site1.webex.com | • site1.webex.com                        |
| Username                                    | site2.webex.com                          |
| Password                                    | •                                        |
| Default Site Yes V                          |                                          |
|                                             |                                          |
| Add Cancel Test Connection                  |                                          |

Important for @webex to work!

- Check **preferredWebExSite** setting for each user:
  - Admin via CH > Users > Manage Users
  - User via Webex app > Settings > Meetings > Default Webex Site URL
- Make sure that Personal Room feature is enabled for Webex Meeting site & individual Users

#### 5 Start the Calendar Connector

Expressway-C > Applications > Hybrid Services > Connector Management > Select Calendar Connector

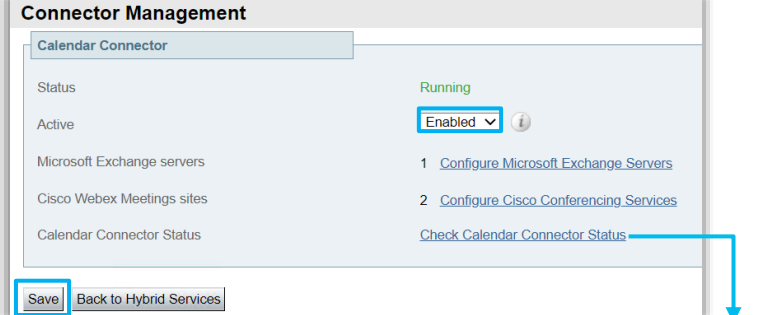

After enabling the Calendar Connector the status will change from Not Enabled to Running

Applications > Hybrid Services > Calendar Service > Calendar Connector Status

| Calendar Connector S           | tatus                                  | You are here: Applications + Hybrid Services + Calendar Service + Calendar Connector Status |
|--------------------------------|----------------------------------------|---------------------------------------------------------------------------------------------|
| Connectivity to Cisco Webex c  | loud                                   |                                                                                             |
| Status                         | Connected                              |                                                                                             |
| Collaboration On-Premises      |                                        |                                                                                             |
| Address/Display Name           | https://10.48.47.203/ews/exchange.asmx |                                                                                             |
| Status                         | Connected                              |                                                                                             |
| Calendar Connector User Subs   | cription Status                        |                                                                                             |
| Total Assigned Users           | 0                                      |                                                                                             |
| Successfully Subscribed Users  | 0                                      |                                                                                             |
| Users with Failed Subscription | 0                                      |                                                                                             |
|                                |                                        |                                                                                             |

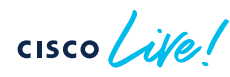

6 (Optional) Default Language, Keywords and Customize Meeting Join Details

- Enable Hybrid Calendar for Users Per User
- 8 Enable Hybrid Calendar for Users in Bulk
- 9 Enable Hybrid Calendar for Devices/Workspaces

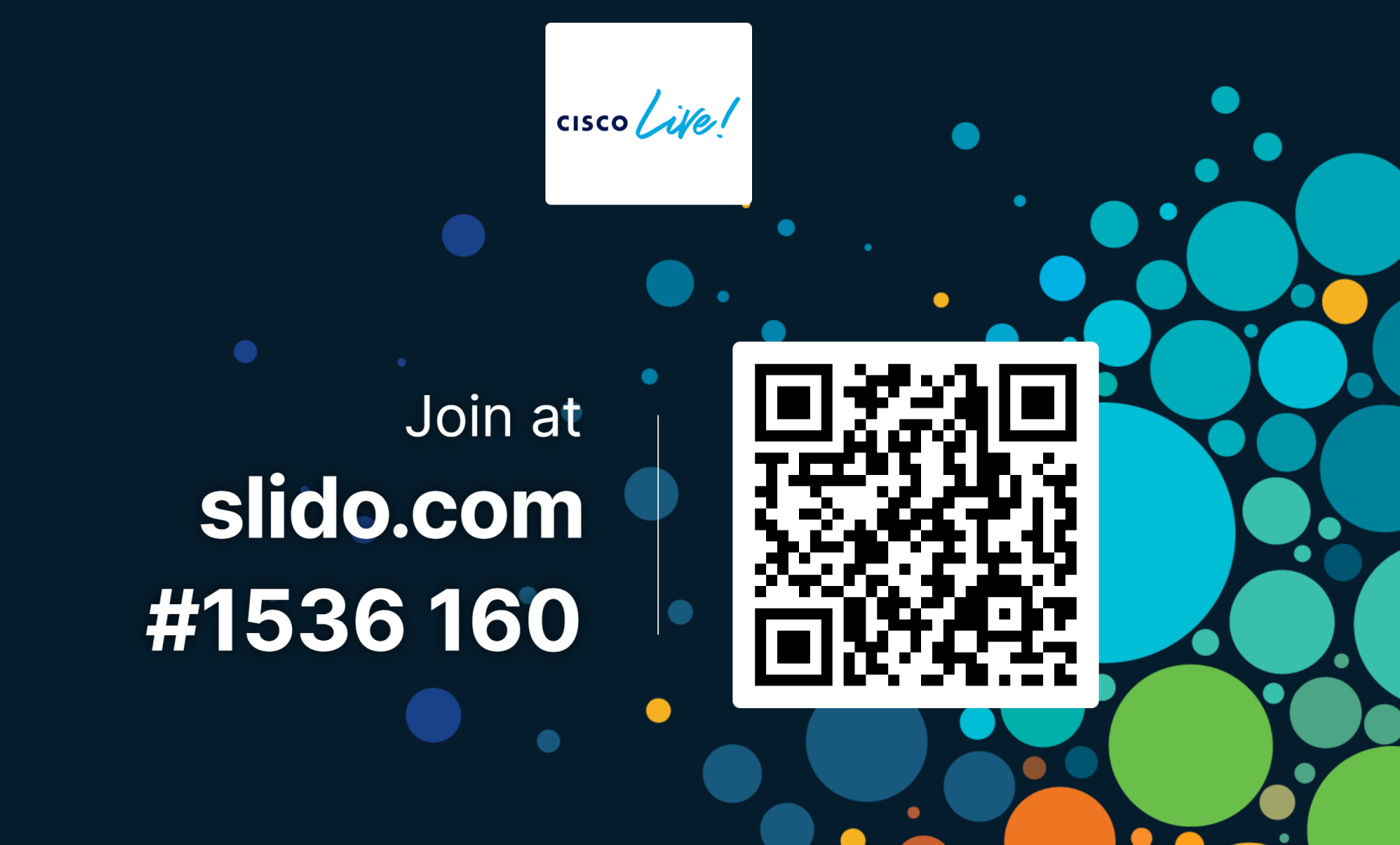

cisco Live!

Join at **slido.com #1536 160** 

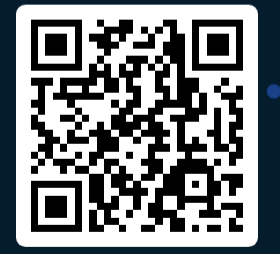

Why applying a custom Throttling Policy to the Impersonation Exchange account is important?

- To prevent EWS from overloading your Exchange servers
- To prevent EWS account to expire
- Default throttling policies are tailored for single user only
- Default throttling policies give to much power

cisco Live!

Why applying a custom Throttling Policy to the Impersonation Exchange account is important?

To prevent EWS from overloading your Exchange servers

Join at **slido.com #1536 160** 

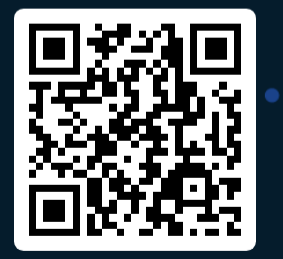

0%

To prevent EWS account to expire

Default throttling policies are tailored for single user only ⊘ ● 0%

Default throttling policies give to much power

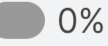

# General Troubleshooting

cisco live

## Troubleshoot – General Check Hybrid Calendar status and Events

Control Hub > under Services > Hybrid > Hybrid Calendar tab > Events

| BB Apps                       | Hybrid                   |        |                 |                 |              |           |    |            |           |                    |     |             |                |
|-------------------------------|--------------------------|--------|-----------------|-----------------|--------------|-----------|----|------------|-----------|--------------------|-----|-------------|----------------|
| Account                       |                          |        |                 | < Hybrid Servio | ces Events H | listory   |    |            |           |                    |     |             |                |
| ô Organisation settings       | Hybrid Calendar          | 0      | Hybrid Calendar | Cluster         |              | Node      |    |            | Service ( | on selected resour | ce) | Since       |                |
|                               | Exchange                 |        | Office 365      | Expressway      | $\sim$       | All Nodes | ~  |            | Calenda   | ar 🗸               | /   | Last 24 hou | rs 🗸           |
| SERVICES                      | Users                    |        | Users           |                 |              |           |    |            |           |                    |     |             |                |
| C Updates & Migrations        | 16 in error              |        | 2 users enabled | Event           | Severity     | Ту        | pe | Service    |           | Resource           | Per | formed By   | Time           |
| <ul> <li>Messaging</li> </ul> | Resources                |        | Edit settings   | Cisco Collabora | Resolved     | Ala       | rm | Calendar S | Service   | exp-c.domain-1     | Aut | omatic      | June 7, 2021 8 |
| ☐ Meeting                     | View all                 |        |                 | Cisco Collabora | Error        | Ala       | rm | Calendar S | Service   | exp-c.domain-1     | Aut | omatic      | June 7, 2021 8 |
| & Calling                     | Service<br>Edit settings |        |                 | Emails sent abo | Info         | Ala       | rm | Calendar S | Service   | exp-c.domain-1     | Aut | omatic      | June 7, 2021 8 |
|                               |                          |        |                 | Emails sent abo | Info         | Ala       | rm | Calendar S | Service   | exp-c.domain-1     | Aut | omatic      | June 7, 2021 8 |
|                               |                          |        |                 | Microsoft Excha | Error        | Ala       | rm | Calendar S | Service   | exp-c.domain-1     | Aut | omatic      | June 7, 2021 8 |
| Connected UC                  |                          |        |                 |                 |              |           |    |            |           |                    |     |             |                |
|                               | Operational              | Events | Operational     |                 |              |           |    |            |           |                    |     |             |                |

cisco (

# Troubleshoot - General

Verify the status of users in Control Hub - CSV Export

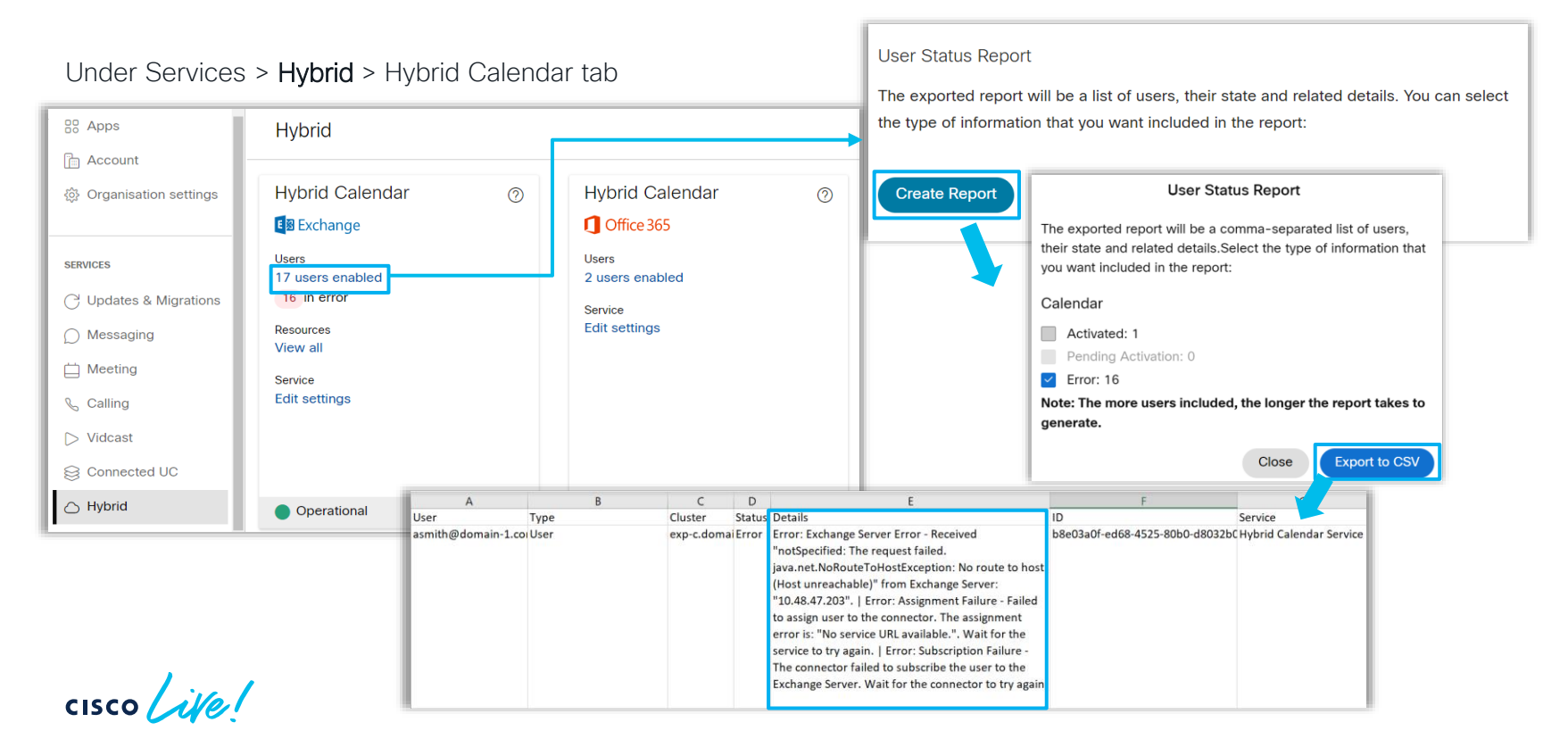

## Troubleshoot - Expressway Connector Check Management & Calendar connector health

#### Expressway-C > Applications > Hybrid Services > Connector Management

| Connector Manage            | ment            |                        |         | You are here: Applications > Hybrid Services > Connector Management          |
|-----------------------------|-----------------|------------------------|---------|------------------------------------------------------------------------------|
| Connector management        |                 |                        |         |                                                                              |
| Click a connector name belo | w to view or mo | dify the connector det | ails.   |                                                                              |
| Service                     | Status          | Version                | Active  | Configuration                                                                |
| Management Connector        | Running         | 8.11-1.0.423           | Enabled |                                                                              |
| Calendar Connector          | Running         | 8.11-1.0.8443          | Enabled | Configure Microsoft Exchange Servers   Configure Cisco Conferencing Services |
|                             |                 |                        |         |                                                                              |

#### Overall health of all ٠ your connectors

#### Applications > Hybrid Services > Calendar Service > Calendar Connector Status

Calendar connector health

cisco /

| Calendar Connector Sta          | atus               | You are here: Application | ons Mybrid Services      | Calendar Service Caler            | ndar Connector St | tatus |
|---------------------------------|--------------------|---------------------------|--------------------------|-----------------------------------|-------------------|-------|
| Connectivity to Cisco Webex clo | ud                 |                           |                          |                                   |                   |       |
| Status                          | Connected          |                           |                          |                                   |                   |       |
| Collaboration On-Premises       |                    |                           |                          |                                   |                   |       |
| Address/Display Name            | https://cloud-exch | ange.ciscokrk.pl/ews/exc  | nange.asmx               |                                   |                   |       |
| Status                          | Connected          |                           |                          |                                   |                   |       |
| Calendar Connector User Subsc   | ription Status     |                           |                          |                                   |                   |       |
| Total Assigned Users            | 14                 |                           |                          |                                   |                   |       |
| Successfully Subscribed Users   | 14                 |                           |                          |                                   |                   |       |
| Users with Failed Subscription  | 0                  |                           |                          |                                   |                   |       |
|                                 | B                  | RKCOL-2494                | © 2023. Cisco and/or its | s affiliates. All rights reserved | Cisco Public      | 63    |

## Troubleshoot – Expressway Connector Check Alarms and Events

#### Expressway-C > Status > Alarms

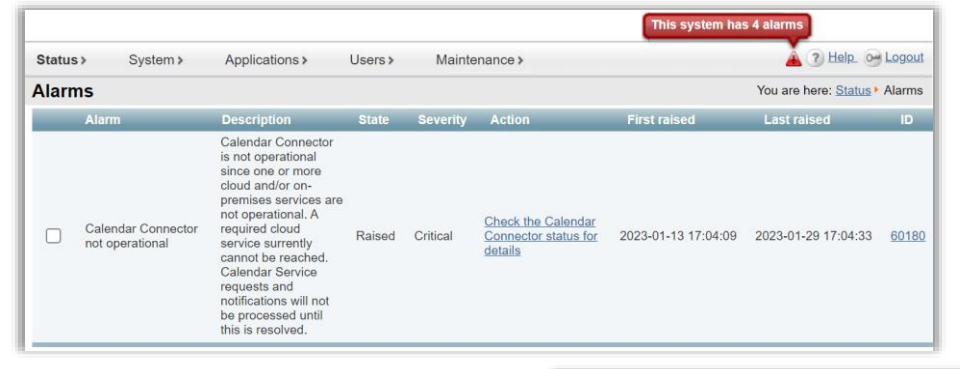

Cisco Webex Hybrid Services are tagged [Hybrid Services] and have IDs in the 60000–69999 range (601xx is from Calendar Service)

#### Status > Logs > Event Log

| Event Log                     | You are here: <u>Status + Logs</u> + Event Lo                                                                                                    |
|-------------------------------|----------------------------------------------------------------------------------------------------|
| Filter                        |                                                                                                    |
| Contains all of the words:    | [hybrid services]                                                                                                    |
| Filter Reset                  |                                                                                                    |
| Results                       |                                                                                                    |
| 2021-06-13T20:34:12.707+02:00 | alarm: Level="ERROR" Event="Alarm Lowered" Id="60050" UUID="ba883968-4b5a-4f83-9e71-50c7d7621b44" Severity="error" Detail="[Hybrid<br>services] Connectivity error: Could not reach Cisco Webex Cloud address: https://hercules-a.wbx2.com/v1/connectors" UTCTime="2021-06-1<br>3 18:34:12,707" |
| 2021-06-13T20:33:45.963+02:00 | alam: Level="ERROR" Event="Alarm Raised" Id="60050" UUID="ba883968-4b5a-4f83-9e71-50c7d7621b44" Severity="error" Detail="[Hybrid s<br>ervices] Connectivity error: Could not reach Cisco Webex Cloud address: https://hercules-a.wbx2.com/v1/connectors" UTCTime="2021-06-13<br>18:33:45.963"   |

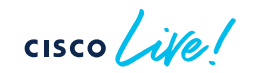

## Troubleshoot - Expressway Connector Logs - CONFIGURE

1. Set log levels to debug (Maintenance > Diagnostic > Hybrid Services Log Levels)

| 1 | Hybrid                                             | Services Log Levels Yo            | u are here: <u>Maintenance</u> • | Diagnostics • Hybrid Services Log Level |  |  |  |  |  |
|---|----------------------------------------------------|-----------------------------------|----------------------------------|-----------------------------------------|--|--|--|--|--|
|   | N                                                  | lame 👻                            | Level                            | Actions                                 |  |  |  |  |  |
|   | ✓ h                                                | <u>ybridservices.c_cal</u>        | DEBUG                            | View/Edit                               |  |  |  |  |  |
|   | <u>h</u>                                           | ybridservices.managementconnector | INFO                             | View/Edit                               |  |  |  |  |  |
|   | Reset to info Set to debug Select all Unselect all |                                   |                                  |                                         |  |  |  |  |  |

hybridservices.c\_cal for calendar logging

2. Start Diagnostic logging (Maintenance > Diagnostic > Diagnostic logging)

| C | Diagnostic logging                     |             | You are here: Maintenance > Diagnostics > Diagnostic logging |
|---|----------------------------------------|-------------|--------------------------------------------------------------|
|   | Logging status                         |             | ]                                                            |
|   | Marker                                 | Marke       | r-1                                                          |
|   |                                        | Add m       | narker                                                       |
|   | Take tcpdump while logging             | <b>v</b> (i |                                                              |
| ĺ | Start new log Stop logging Collect log | Analyze     | ə log                                                        |

3. Reproduce the issue

# Troubleshoot - Expressway Connector

1. Stop Diagnostic Log and Collect (Maintenance > Diagnostic > Diagnostic logging)

| Start new log  | Stop logging | Collect log | Analyze log |   |   |
|----------------|--------------|-------------|-------------|---|---|
| Log collection | n status     | _           | _           | _ | _ |
| Download log   | 9            |             |             |   |   |

2. Send Logs to the Cloud (Cloud Applications > Hybrid Services > Connector Logging)

Log bundle can be analyzed by the TAC engineer, provide Serial number of Expressway or Generated Search key

| Send Logs to Cisco Webex Cloud                   | You are here: Applications • Hybrid Services • Connector Logging |
|--------------------------------------------------|------------------------------------------------------------------|
| <b>Success:</b> Generated Search Key ee182e67-ct | 564-482f-9d38-f7a314f96dd9                                       |
| Hybrid Services Log Search                       |                                                                  |
| Serial Number 007DEE86                           |                                                                  |
| Send                                             |                                                                  |

Note:

 The Expressway must be allowed to HTTPs connect \*.clouddrive.com: TCP port 443 (secure). More information <u>here</u>

3. Log Snapshot for intermittent issues (Maintenance > Diagnostic > System Snapshot > Create logs snapshot)

# Common use cases

cisco live!

# Use Case #1 - MS Autodiscover fails

## Symptoms:

Administrator is unable to provision *Microsoft Exchange* configuration with bellow error. **SCP lookup** is expected to work.

| r   |                                                                                                    |                                                         | 📩 connector Google Chrome                       |                                                                                                    | -           |  |
|-----|----------------------------------------------------------------------------------------------------|---------------------------------------------------------|-------------------------------------------------|----------------------------------------------------------------------------------------------------|-------------|--|
| l   | ahah.                                                                                                    | A Not secure https://172.17.2.25/exchangetestconn?popup |                                                 |                                                                                                    |             |  |
| l   | CISCO Cisco Expressway-C                                                                                                    |                                                         |                                                 | G                                                                                                    |             |  |
| Ŀ   |                                                                                                    |                                                         | Connectivity Test Events Sequence               |                                                                                                    |             |  |
| Ŀ   | Status> System> Applications> Users> Maintenance>                                                                                                    |                                                         | Step Timestamp                                  | Description                                                                                                    | Step Result |  |
| Ŀ   | Microsoft Exchange Configuration                                                                                                    | 2023-01-01 18:10:18.764                                 | Created service record for Exchange2016         | ок                                                                                                    |             |  |
| P   |                                                                                                    | 2023-01-01 18:10:19.633                                 | Certificate file installed                      | OK                                                                                                    |             |  |
| II. | Failed: Exchange server Exchange2016 failed connection test: Autodiscovery failed: The Autodiscover service couldn't be located For more details, please see test c | onnection events sequence                               | 2023-01-01 18:10:22.559                         | All SCPs tried, no result                                                                                         | Failed      |  |
| II. | Conduction                                                                                                    | 2023-01-01 18:10:22.560                                 | SCP lookup failed, trying legacy auto-discovery | Failed                                                                                                    |             |  |
| II. | Credenuals                                                                                                    |                                                         | 2023-01-01 18:10:22.654                         | Determining which endpoints are enabled for host ciscokrk.pl                                                      | OK          |  |
| II. | Service Account Lisername * Administrator@ciscokrk.pl                                                                                                    |                                                         | 2023-01-01 18:10:23.057                         | No Autodiscover endpoints are available for host ciscokrk.pl                                                      | ОК          |  |
| II. |                                                                                                    |                                                         | 2023-01-01 18:10:23.062                         | Determining which endpoints are enabled for host autodiscover.ciscokrk.pl                                         | ОК          |  |
| II. | Service Account Password *                                                                                                    | *                                                       |                                                 | No Autodiscover endpoints are available for host autodiscover.ciscokrk.pl                                         | ок          |  |
| l   |                                                                                                    |                                                         |                                                 | Trying to get Autodiscover redirection URL from<br>http://autodiscover.ciscokrk.pl/autodiscover/autodiscover.xml. | ок          |  |
| II. | - Server details                                                                                                    |                                                         | 2023-01-01 18:10:23.829                         | Redirection URL found: 'https://autodiscover-s.outlook.com/autodiscover/autodiscover.xml'                         | ок          |  |
| II. |                                                                                                    |                                                         | 2023-01-01 18:10:23.834                         | Determining which endpoints are enabled for host autodiscover-s.outlook.com                                       | ОК          |  |
| II. | Service Record ID 1578496063                                                                                                    |                                                         | 2023-01-01 18:10:26.513                         | Request returned status code 401                                                                                  | ок          |  |
| II. |                                                                                                    |                                                         | 2023-01-01 18:10:26.516                         | No Autodiscover endpoints are available for host autodiscover-s.outlook.com                                       | ок          |  |
| II. | Display Name * Exchange2016                                                                                                    |                                                         | 2023-01-01 18:10:26.519                         | Trying to get Autodiscover host from DNS SRV record for ciscokrk.pl.                                              | ОК          |  |
| II. | Saable (bis Sushanna sanur?)                                                                                                    |                                                         | 2023-01-01 18:10:26.652                         | 0 SRV records were returned.                                                                                      | ОК          |  |
| II. |                                                                                                    |                                                         | 2023-01-01 18:10:26.654                         | No appropriate SRV records were found.                                                                            | ок          |  |
| ١.  |                                                                                                    |                                                         | 2023-01-01 18:10:26.654                         | No appropriate SRV record was found.                                                                              | OK          |  |
|     |                                                                                                    |                                                         | 2023-01-01 18:10:26.658                         | No matching Autodiscover DNS SRV records were found.                                                              | ОК          |  |
|     |                                                                                                    |                                                         | 2023-01-01 18:10:26.701                         | Legacy auto-discovery failed: The Autodiscover service couldn't be located.                                       | Failed      |  |
|     |                                                                                                    |                                                         | 2023-01-01 18:10:26 704                         | Autodiscovery failed: The Autodiscover service couldn't be located                                                | Failed      |  |

https://Exp\_lpAddress/exchangetestconn

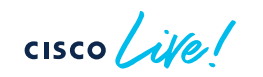

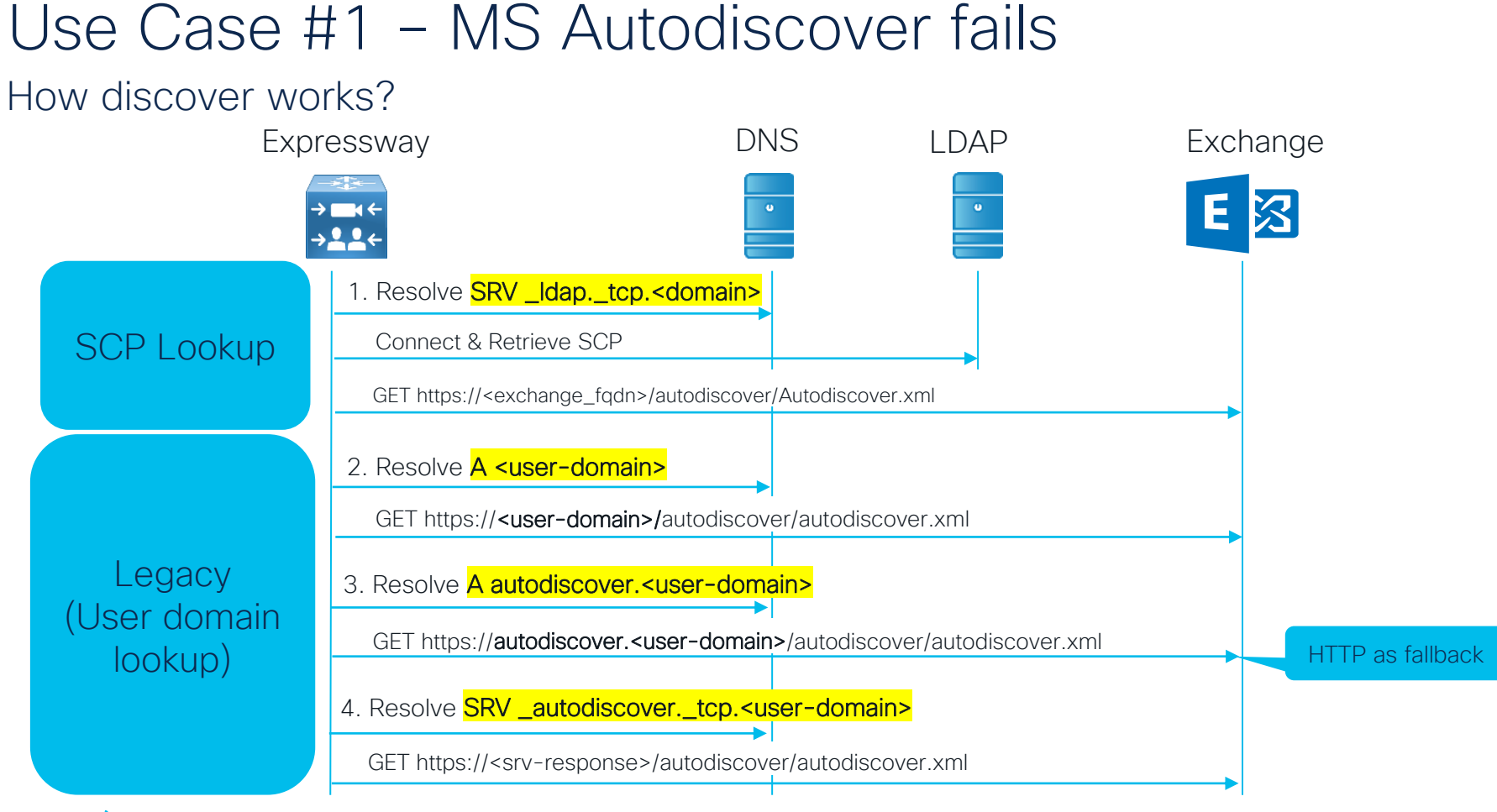

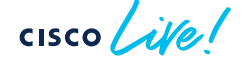

## Use Case #1 – MS Autodiscover fails Use EWSEditor to Verify Autodiscover

EWSEditor > Tools > Discovery > Autodiscover Viewer

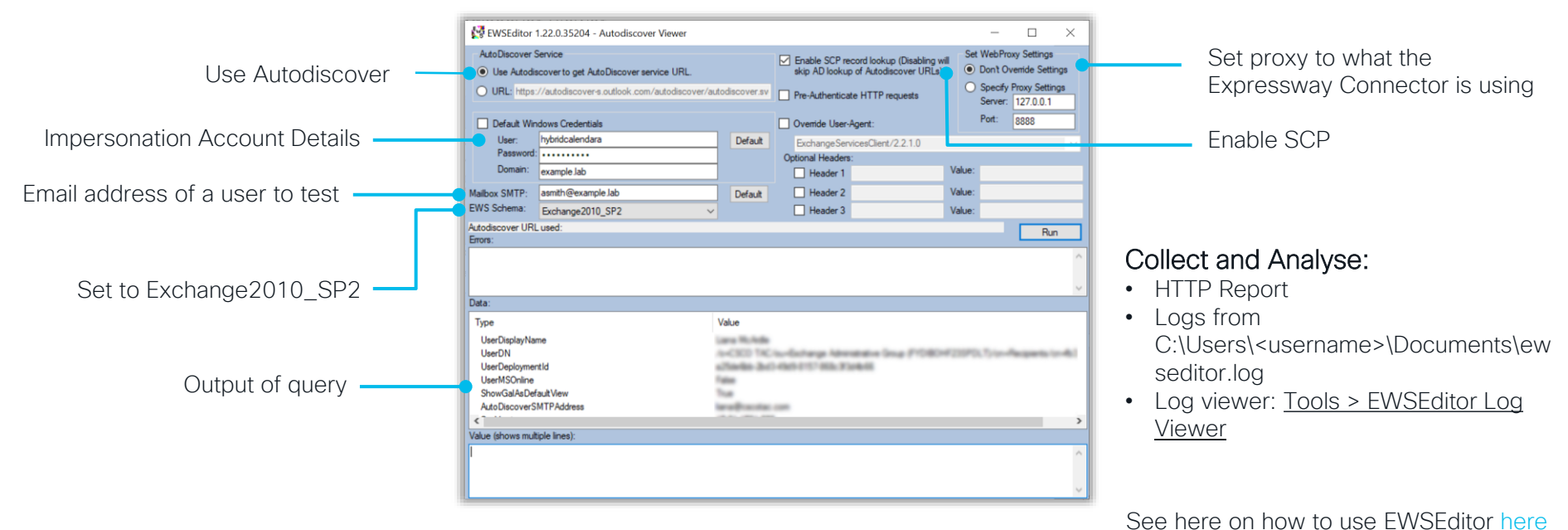

## Use Case #1 – MS Autodiscover fails Collect Diagnostic Logs

• Filter logs with "hybridservices.c\_cal"

2023-01-01T15:40:28 localhost Module="hybridservices.c\_cal" Level="INFO" Thread="hystrix-ldap-1" TrackingId="" Detail="Attempting LDAP bind to dc1.ciscokrk.pl:636"

2023-01-01T15:40:28 localhost Module="hybridservices.c\_cal" Level="ERROR" Thread="Connection reader for connection 1 to dc1.ciscokrk.pl:636" TrackingId="" Detail="Failed to verify cert, subject DN = CN=dc1.ciscokrk.pl"

• Filter Capture with "dns" or "dns.qry.name contains <domain>"

| 172.17.2.25 | 172.17.2.18 | DNS     | 82 Standard query 0x77de SRV _ldaptcp.ciscokrk.pl                                                          |
|-------------|-------------|---------|----------------------------------------------------------------------------------------------------|
| 172.17.2.18 | 172.17.2.25 | DNS     | 133 Standard query response 0x77de SRV _ldaptcp.ciscokrk.pl SRV 0 100 389 dc1.ciscokrk.pl A 172.17.2.18    |
| 172.17.2.25 | 172.17.2.18 | TCP     | 74 34692 → 636 [SYN] Seq=0 Win=64240 Len=0 MSS=1460 SACK_PERM=1 TSval=1849219343 TSecr=0 WS=128            |
| 172.17.2.18 | 172.17.2.25 | TCP     | 74 636 → 34692 [SYN, ACK] Seq=0 Ack=1 Win=8192 Len=0 MSS=1460 WS=256 SACK_PERM=1 TSval=3915254132 TSecr=18 |
| 172.17.2.25 | 172.17.2.18 | TCP     | 66 34692 → 636 [ACK] Seq=1 Ack=1 Win=64256 Len=0 TSval=1849219344 TSecr=3915254132                         |
| 172.17.2.25 | 172.17.2.18 | TLSv1.2 | 304 Client Hello                                                                                           |
| 172.17.2.18 | 172.17.2.25 | TLSv1.2 | 5634 Server Hello, Certificate, Server Key Exchange, Certificate Request, Server Hello Done                |
| 172.17.2.25 | 172.17.2.18 | TCP     | 66 34692 → 636 [ACK] Seq=239 Ack=5569 Win=60416 Len=0 TSval=1849219523 TSecr=3915254311                    |
| 172.17.2.25 | 172.17.2.18 | TLSv1.2 | 73 Alert (Level: Fatal, Description: Certificate Unknown)                                                  |
| 172.17.2.25 | 172.17.2.18 | TCP     | 66 34692 → 636 [FIN, ACK] Seq=246 Ack=5569 Win=64128 Len=0 TSval=1849219718 TSecr=3915254311               |
| 172.17.2.18 | 172.17.2.25 | TCP     | 66 636 → 34692 [ACK] Seq=5569 Ack=247 Win=532736 Len=0 TSval=3915254506 TSecr=1849219717                   |
| 172.17.2.18 | 172.17.2.25 | ТСР     | 60 636 → 34692 [RST, ACK] Seq=5569 Ack=247 Win=0 Len=0                                                     |

## Use Case #1 – MS Autodiscover fails Resolution

| Discovery                  |                      |
|----------------------------|----------------------|
| Autodiscover               | Use Autodiscover     |
| Enable SCP record lookup   | Yes 🗸 (i)            |
| Active Directory domain    | * ciscokrk.pl        |
| Active Directory site      |                      |
| Query Mode                 | Idaps 🗸 🧃            |
| LDAP TLS Verify Mode       | On 🗸 👔               |
| Email Address              | radrabik@ciscokrk.pl |
| Autodiscover Redirect URLs | Configure Trust List |
|                            |                      |

#### 2 possible solutions:

Set LDAP TLS Verify Mode: Off

#### OR

 Upload AD certificate to Exp trust store (Maintenance > Security > Trusted CA certificates)

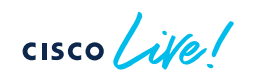

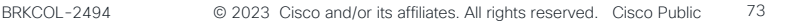

## Use Case #1 – MS Autodiscover fails Summary

- Investigate "test connection events sequence"
  - Use the URL: <a href="https://exp-c-fqdn>/exchangetestconn">https://exp-c-fqdn>/exchangetestconn</a>
- Use EWSEditor to confirm the failure
- Take Diagnostic logs along with Packet capture from Expressway
  - Filter logs with "hybridservices.c\_cal"
  - Filter capture with "dns" or "dns.qry.name contains <domain>"
- Verify:
  - a) DNS is properly configured
  - b) Certificate trust by Expressway AD and Exchange certificates
  - c) If SCP not configured, fallback mechanism is configured:
    - 1. https://<domain>/autodiscover/autodiscover
    - 2. https://autodiscover.<domain>/autodiscover/autodiscover or http
    - 3. DNS SRV \_autodiscover.\_tcp.<domain>

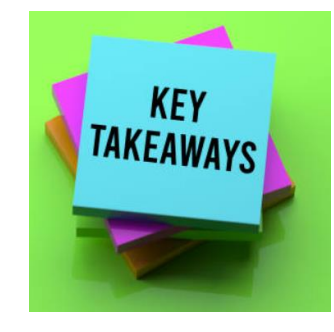

# Use Case #2 - Specific user not working

#### Symptoms:

Activation fails for a subset of the users. We need to work on this asap.

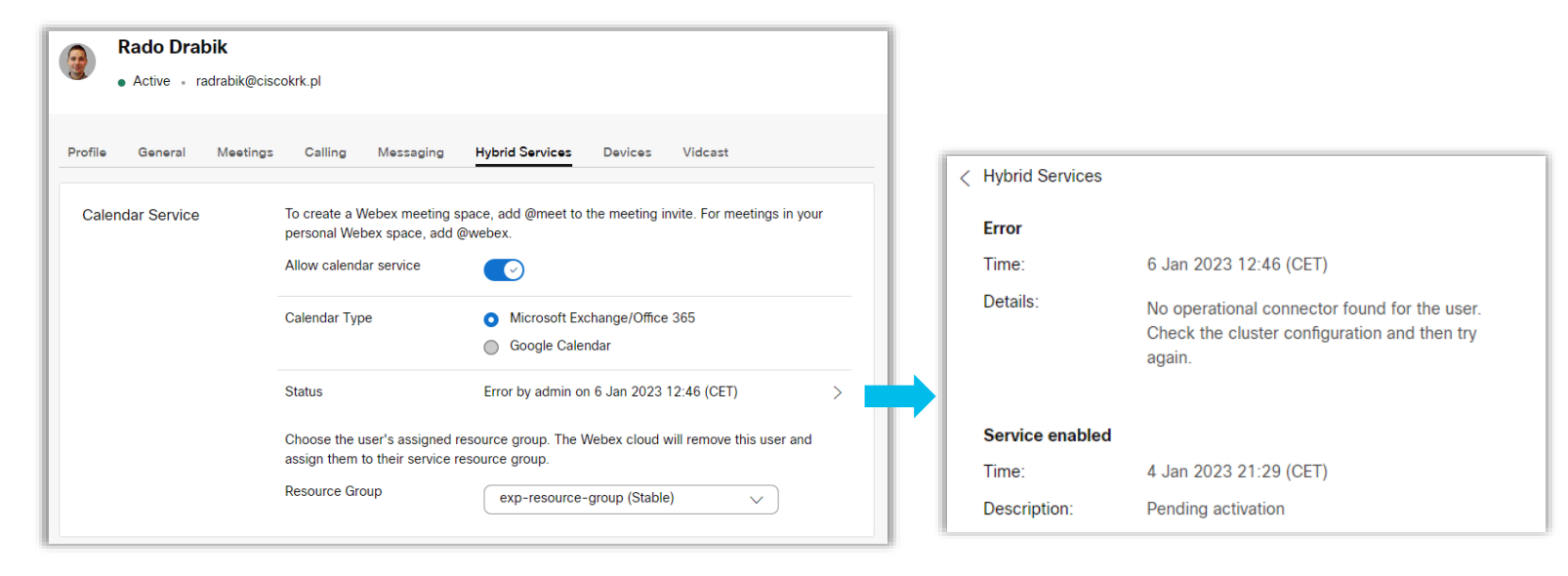

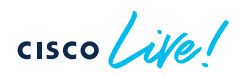

# Use Case #2 – Specific user not working

|                                                    |                                          |        | Expressway Clusters                                                                                                    |
|----------------------------------------------------|------------------------------------------|--------|----------------------------------------------------------------------------------------------------|
|                                                    | Hybrid Calendar                          | 0      |                                                                                                    |
|                                                    | E S Exchange                             |        | 응 Resources ۞ Settings 은 Users                                                                                                    |
| services                                           | Users<br>18 users enabled<br>17 in error |        | User Status Summary Calendar : 18 users enabled                                                                                                    |
| <ul> <li>○ Messaging</li> <li>☐ Meeting</li> </ul> | Resources<br>View all                    |        | Activated. 1 Fending, 0 Entris, 17                                                                                                    |
| 🗞 Calling                                          | Service<br>Edit settings                 |        |                                                                                                    |
| ⊳ Vidcast                                          |                                          |        | User Status Report User Status Report                                                                                                    |
| S Connected UC                                     |                                          |        | The exported report will be a list of users, their state and<br>related details. You can select the type of information that yo<br>want included in the report: |
| → Hybrid                                           | Operational                              | Events | want included in the report.                                                                                                    |
|                                                    |                                          |        | Create Report                                                                                                    |

| A                       | В    | С       | D                  | E      | F                                                                                                    | G                                    | н                       |
|-------------------------|------|---------|--------------------|--------|----------------------------------------------------------------------------------------------------|--------------------------------------|-------------------------|
| User                    | Туре | Cluster | Resource Group     | Status | Details                                                                                                    | ID                                   | Service                 |
| radrabik@ciscokrk.pl    | User |         | exp-resource-group | Error  | Error: No operational connector found - No operational<br>connector found for the user. Check the cluster<br>configuration and then try again. | 169db6d9-a764-4564-a6ee-9fffc7e0475d | Hybrid Calendar Service |
| cckrk@kosowski.nazwa.pl | User |         | exp-resource-group | Error  | Error: No operational connector found - No operational<br>connector found for the user. Check the cluster<br>configuration and then try again. | 75d6a39e-dce7-4584-8685-366f96014b99 | Hybrid Calendar Service |

cisco ile

# Use Case #2 – Specific user not working Logs

• Track using user ID, correlate with events with TrackingID

2023-01-04T20:30:17 localhost Module="hybridservices.c\_cal" Level="INFO" Thread="DiscoveryExecutor-1" TrackingId="DAS\_44903d94-21f9-4563-bae9-5e0bb8a385c0" Detail="DAS.core: Starting Discovery: DiscoveryId=a6448d45-b189-4072-b3e7-50e9ea9a7366} with trackingId ATLAS\_29bc13de-4aab-4594-8f8a-12a458f0e25d\_t:6bd5f807\_28"

2023-01-04T20:30:18 localhost Module="hybridservices.c\_cal" Level="DEBUG" Thread="autodiscover-7" TrackingId="ATLAS\_29bc13de-4aab-4594-8f8a-12a458f0e25d\_t:6bd5f807\_28" Detail="AutodiscoverErrorCode for User 169db6d9-a764-4564-a6ee-9fffc7e0475d: InvalidUser Invalid user 'sha256:4a1dba370fe59828ff38ef265a6eba41ab85aeeda7c3317aad61afcdf2deffd5' specified. "

2023-01-04T20:30:18 localhost Module="hybridservices.c\_cal" Level="INFO" Thread="DiscoveryExecutor-1" TrackingId="ATLAS\_29bc13de-4aab-4594-8f8a-12a458f0e25d\_t:6bd5f807\_28" Detail="Bulk autodiscovery of 1 users completed, 0 successful, 1 unsuccessful, 0 not necessary

cisco / illo
#### Use Case #2 – Specific user not working Use EWSEditor For Testing A Single User

EWSEditor > File > New Exchange Service

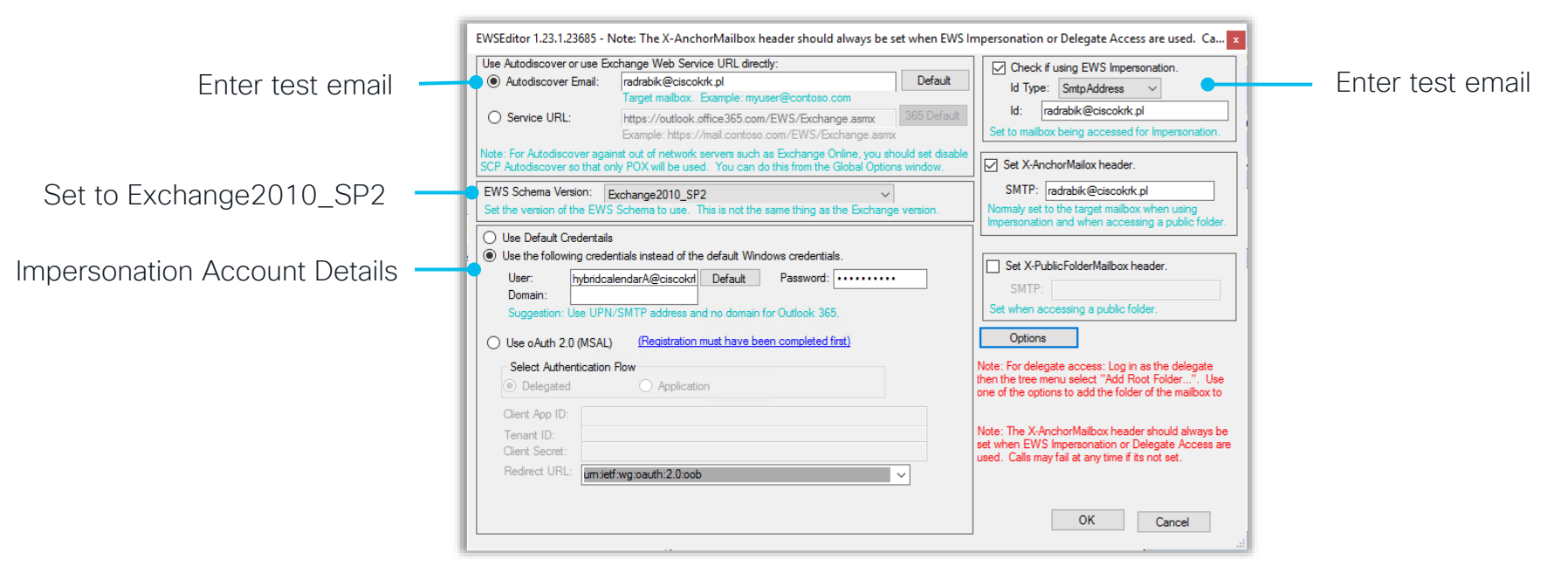

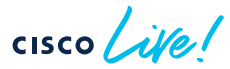

See how to use EWSEditor here

#### Use Case #2 – Specific user not working EWSEditor – Collect logs

| EWSEditor                                                                                                    | 1.23.1.23685 - Exception                                                                                                    | ×                                                                        |                                    |                                                                                      |
|----------------------------------------------------------------------------------------------------|----------------------------------------------------------------------------------------------------|--------------------------------------------------------------------------|------------------------------------|--------------------------------------------------------------------------------------|
| 8                                                                                                    | The Autodiscover service returned an error.                                                                                                    |                                                                          |                                    |                                                                                      |
|                                                                                                    | Microsoft Exchange. Web Services Autodiscover AutodiscoverSen                                                                                                    | ice.InternalGetLegacyUserSettings()                                      |                                    |                                                                                      |
|                                                                                                    | HResult: -2146233088 HResul                                                                                                    | : (Hex): 80131500                                                        | <ul> <li>HTTF</li> </ul>           | P Report                                                                             |
| Message: T<br>Type: Micro<br>Source: Micro<br>Autodiscove<br>DebugDatz<br>ErrorCode:<br>Id: 105723<br>Message:<br>Time: 08:00 | eaus.<br>ne Autodiscover service returned an error.<br>soft.Exchange.WebServices.Autodiscover.AutodiscoverRemoteExcep<br>rosoft.Exchange.WebServices<br>refror.]<br>500<br>167<br>he email address can't be found.<br>119.6469094                                                           | tion                                                                     |                                    | Message: The email address can't be found                                            |
| 2023-02<br>Excepti<br>Message<br>Type: M<br>Source:<br>Autodis<br>DebugD<br>Error<br>Id: {0<br>Messag<br>Time:                | -04T17:06:29 Error Application_Threa<br>on details:<br>: The Autodiscover service returned<br>icrosoft.Exchange.WebServices.Autodi<br>Microsoft.Exchange.WebServices<br>coverError:<br>ata: {0}<br>ode: {0}500<br>}105723167<br>e: {0}The email address can't be fou<br>{0}08:06:29.6230775 | dException Unhandled ex<br>an error.<br>scover.AutodiscoverRemonn<br>nd. | <pre>xception!  pteException</pre> | <ul> <li>Ewseditor.log from<br/>C:\Users\<username>\Documents\</username></li> </ul> |

cisco Live

#### Use Case #2 - Specific user not working Verify Exchange

- Each user's email address in the Microsoft Exchange must match their Cisco Webex login address
- Impersonation account has access to affected mailbox
  - Management scope can limit that more <u>here</u>
- Verify throttling policies
  - Get-ThrottlingPolicyAssociation -Identity "impersonation account"
- User must have mailbox on exchange
- If multiple domains in use, enable autodiscover for all the domains

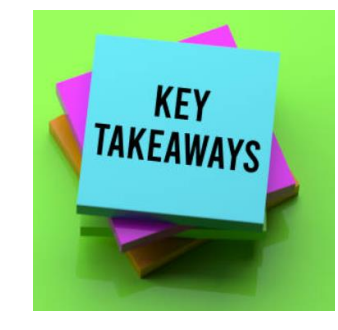

# Use Case #2 – Specific user not working Summary

- Check for Status on the Webex Control hub
  - Verify the End user status
  - Export User Status report
- Collect Expressway logs
  - Filter using User ID number
  - Correlate with TrackingId
- Test with EWSEditor
  - Collect HTTP report & ewseditor.log file
- Review common Exchange problems

# Conclusion

- Overview
- Deployments
- Configure
  - Cloud-Based Hybrid Calendar Service
  - Expressway Calendar Connector
- Troubleshoot & Common Use Cases

cisco /

### Complete your Session Survey

- Please complete your session survey after each session. Your feedback is very important.
- Complete a minimum of 4 session surveys and the Overall Conference survey (open from Thursday) to receive your Cisco Live t-shirt.
- All surveys can be taken in the Cisco Events Mobile App or by logging in to the Session Catalog and clicking the "Attendee Dashboard" at <u>https://www.ciscolive.com/emea/learn/sessions/sessioncatalog.html</u>

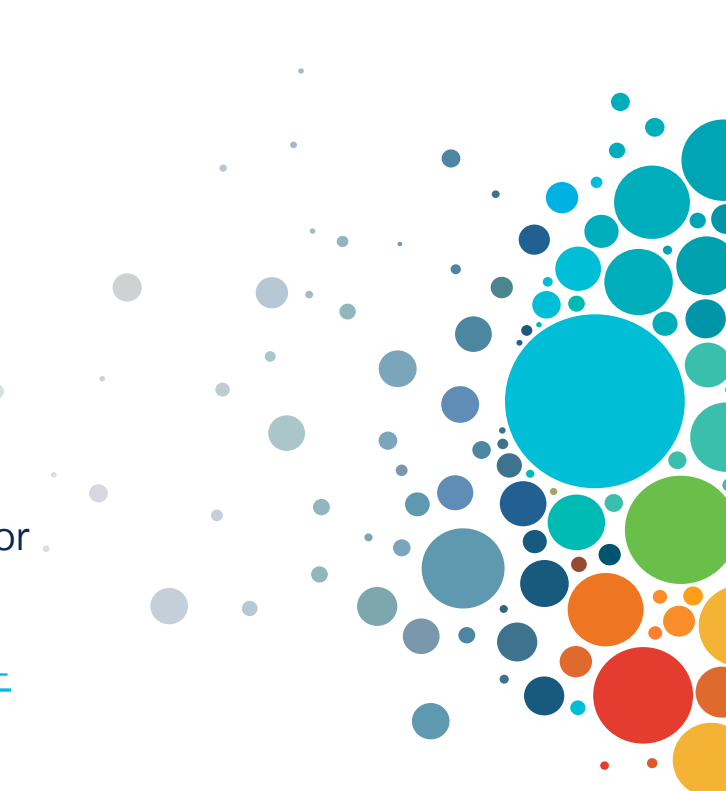

## Continue Your Education

abab.

Visit the Cisco Showcase for related demos.

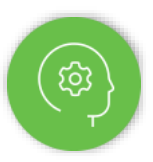

Book your one-on-one Meet the Engineer meeting.

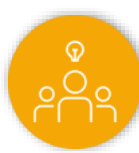

Attend any of the related sessions at the DevNet, Capture the Flag, and Walk-in Labs zones.

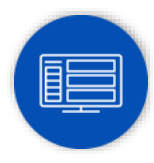

Visit the On-Demand Library for more sessions at <u>ciscolive.com/on-demand</u>.

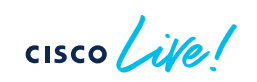

CISCO The bridge to possible

# Thank you

cisco life!

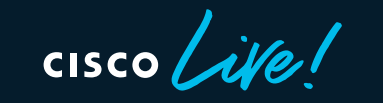

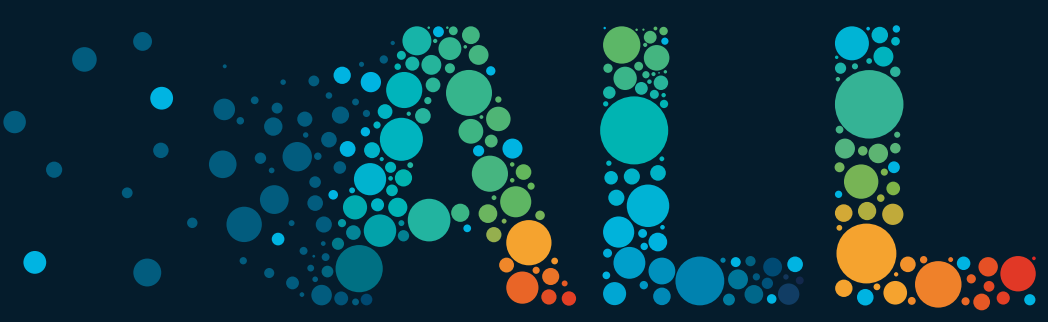

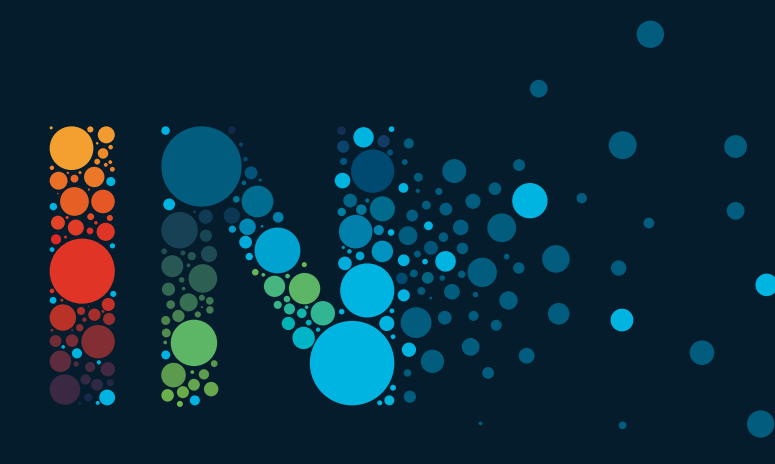